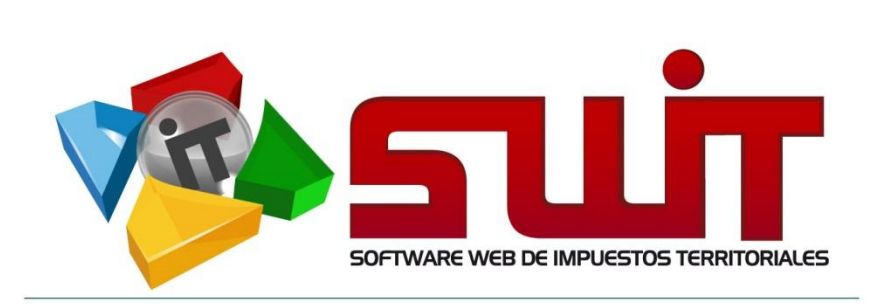

# SWIT - SOFTWARE WEB DE IMPUESTOS TERRITORIALES

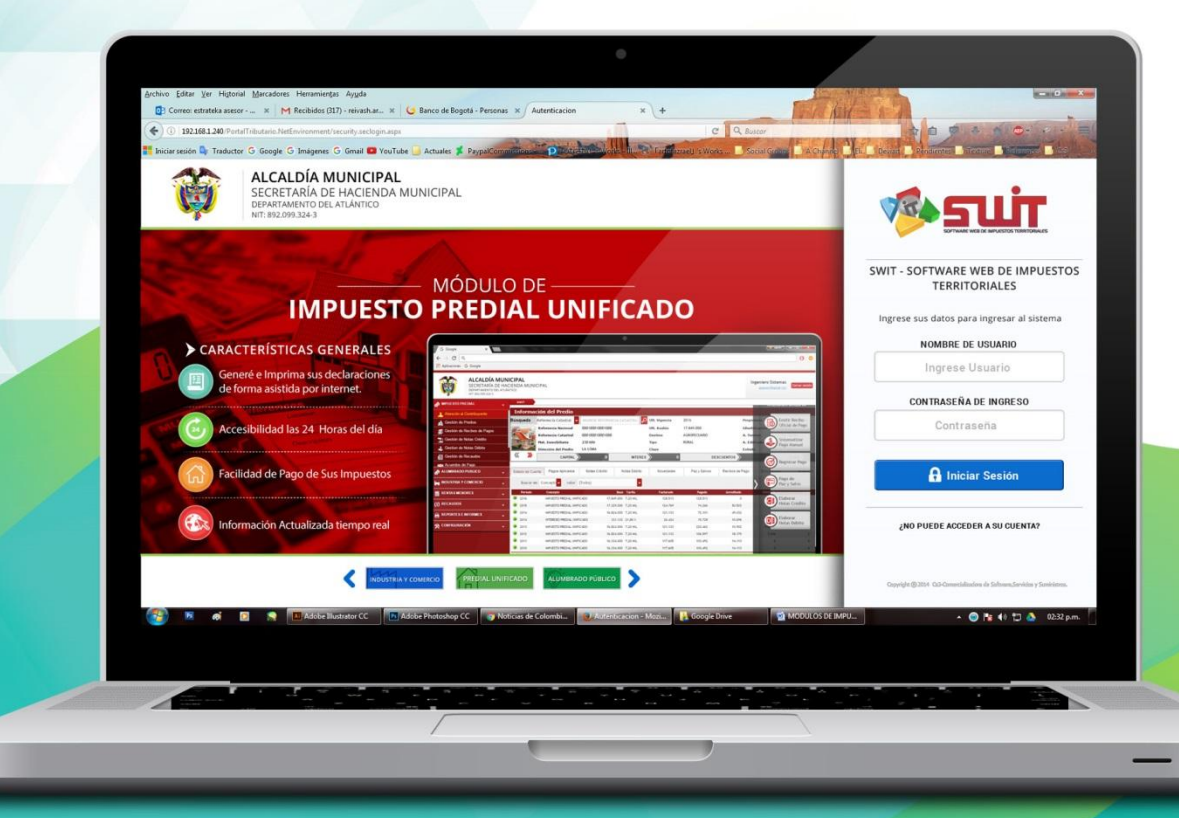

MANUAL DE USUARIO V.2017

# **IMPUESTO PREDIAL** IMPUESTO PREDIAL UNIFICADO

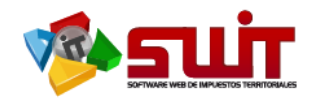

|    |       |      | Contenido                              |  |
|----|-------|------|----------------------------------------|--|
| 1. | . DA  | TOS  | DE IDENTIFICACIÓN DEL SOFTWARE         |  |
| 2. | INT   | ROD  | UCCIÓN                                 |  |
| 3. | CÓN   | NOU  | ISAR ESTE MANUAL                       |  |
| 4. | OPE   | ERAC | CIONES INICIALES EN EL SISTEMA         |  |
| 5. | INFC  | ORMA | CIÓN INICIAL SOBRE EL SISTEMA          |  |
| 5  | 5.1.  | NOM  | 1ENCLATURA GRÁFICA DE BOTONES          |  |
| 6. | IMP   | UEST | O PREDIAL UNIFICADO                    |  |
| 6  | 5.1.  | ATEN | NCIÓN AL CONTRIBUYENTE                 |  |
|    | 6.1.1 | L.   | Consulta de Estado de Cuenta:7         |  |
|    | 6.1.2 | 2.   | Consulta de Pagos Aplicados:           |  |
|    | 6.1.3 | 3.   | Notas Crédito                          |  |
|    | 6.1.4 | 1.   | Notas Débitos10                        |  |
|    | 6.1.5 | 5.   | Novedades11                            |  |
|    | 6.1.6 | 5.   | Paz y salvo12                          |  |
|    | 6.1.7 | 7.   | Facturas                               |  |
|    | 6.1.8 | 3.   | Documentos                             |  |
|    | 6.1.9 | €.   | Acuerdos14                             |  |
|    | 6.1.1 | LO.  | Historial                              |  |
| 6  | 5.2.  | Vent | ana Desplegable De Atención Directa:16 |  |
|    | 6.2.1 | L.   | Emitir Recibo Oficial de Pago:16       |  |
|    | 6.2.2 | 2.   | Sistematizar Pago Manual17             |  |
|    | 6.2.3 | 3.   | Registrar Pago                         |  |
|    | 6.2.4 | 1.   | Pago De Paz Y Salvo19                  |  |
|    | 6.2.5 | 5.   | Elaborar Notas Créditos                |  |
|    | 6.2.6 | 5.   | Elaborar Notas Débitos                 |  |
| Э  | 8.1.  | PRED | DIOS                                   |  |
| 3  | 3.2.  | RECI | BOS DE PAGO                            |  |
| 3  | 8.3.  | NOT  | AS CREDITOS                            |  |
| З  | 8.4.  | NOT  | AS DEBITO                              |  |
| 3  | 8.5.  | NOT  | AS ESPECIALES                          |  |
| 3  | 8.6.  | RECA | AUDOS                                  |  |

 $\times$ 

www.comercializadora-s3.com

@

Pág. **2** 

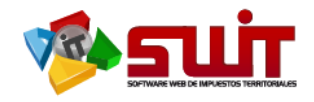

# 1. .DATOS DE IDENTIFICACIÓN DEL SOFTWARE

El SOFTWARE WEB DE IMPUESTOS Y TERRITORIALES (SWIT), es un software de propiedad CS-3, desarrollado a la medida de las necesidades para entidades estatales, a fin de facilitar el control y gestión tributaria de sus contribuyentes. Este manual corresponde a la versión SWIT-2016-V1.

# 2. INTRODUCCIÓN

Todo funcionario en su deber de atender las solicitudes de los contribuyentes, accede al aplicativo SWIT para dar lugar a las gestiones respectivas. Algunas de las acciones por realizar son las respectivas reclasificaciones de predios. Estos procedimientos son detallados para su forma de registro en el sistema.

# 3. CÓMO USAR ESTE MANUAL

Esta orientación documental se encuentra dirigida a los funcionarios de la entidad estatal (usuarios finales) responsables de registrar reclasificaciones que afectarán la información de los predios registrados en el sistema.

Es importante seguir paso a paso, cada una de las instrucciones para los respectivos procedimientos aquí descritos. Encontrará gráficas que corresponden a la última versión del aplicativo SWIT.

# 4. OPERACIONES INICIALES EN EL SISTEMA

A continuación se detallan las operaciones que se pueden realizar en el aplicativo SWIT.

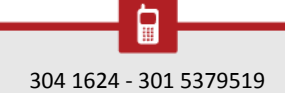

(a)

Pág. **3** 

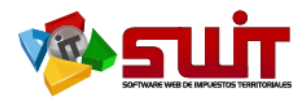

## 5. INFORMACIÓN INICIAL SOBRE EL SISTEMA

# 5.1. NOMENCLATURA GRÁFICA DE BOTONES

SWIT es un software con un estilo gráfico cuidadosamente diseñado y estructurado. Los botones se repiten constantemente en varios módulos. Es importante conocerlos e identificarlos con anterioridad. A continuación, damos a conocer algunos elementos gráficos a tener en cuenta.

| Elemento   | Nombre                                  | Descripción                                                                                                    |
|------------|-----------------------------------------|----------------------------------------------------------------------------------------------------|
| •          | Botón Adicionar                         | Se utiliza para agregar ítems dentro de alguna opción en el sistema.                                                                                          |
| ×          | Botón Eliminar                          | Se utiliza para eliminar ítems dentro de alguna opción en el sistema.                                                                                         |
| 2          | Botón PDF                               | Sirve para generar un reporte en formato PDF (Portable Document Format).                                                                                      |
|            | Botón Editar                            | Se utiliza para abrir una ventana que permita agregar o modificar datos ya registrados en algún ítem.                                                         |
| 9          | Botón Consultar                         | Se utiliza para ver la información que ha sido<br>registrada en algún ítem. No habilita la<br>modificación de los datos.                                      |
| ŝ          | Botón de Causación<br>Intereses de Mora | Se utiliza para causar los intereses de mora, a determinada fecha de corte, señalando las vigencias inicial y final.                                          |
| Ó          | Botón del<br>Certificado de<br>avalúo   | Se utiliza para generar el CERTIFICADO DE<br>AVALUOS del predio, el cual firma el Secretario<br>de Hacienda Municipal.                                        |
| ×          | Imprimir Estado de<br>Cuenta en Excel   | Se utiliza para generar e imprimir el estado de cuenta del IPU, en archivo Excel                                                                              |
| <b>199</b> | Imprimir Estado de<br>Cuenta en PDF     | Se utiliza para generar e imprimir el estado de cuenta del IPU, en archivo PDF                                                                                |
| 3          | Botón Revertir                          | Se utiliza para deshacer los cambios que<br>previamente se han realizado en algún ítem,<br>afectado con nuevos datos que fueron<br>registrados en el sistema. |
| Ê          | Botón Registrar                         | Se utiliza para guardar los datos que han sido ingresados en algún ítem.                                                                                      |
| 28         | Botón Calendario                        | Es un botón de selección. Se utiliza para desplegar un calendario y seleccionar una determinada fecha.                                                        |

@

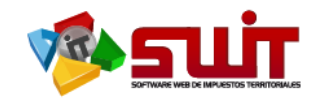

| X             | Verificación de     | Es un objeto activador o desactivador de         |
|---------------|---------------------|--------------------------------------------------|
|               | selección.          | selección. Permite incluir o descartar la opción |
|               |                     | especificada con éste objeto.                    |
| 0             | Botón inserción     | Agrega un nuevo objeto ya utilizado en el        |
|               |                     | sistema. Por lo general se utiliza para agregar  |
|               |                     | nuevos campos de filtrado para búsquedas de      |
|               |                     | registros.                                       |
|               | Botón Combo de      | Permite desplegar, en forma de listado,          |
|               | selección           | diferentes opciones a fin de escoger una opción  |
|               |                     | particular.                                      |
| Cerrar sesión | Botón Cerrar Sesión | Permite cerrar la sesión que el usuario ha       |
|               |                     | iniciado con su usuario y contraseña,            |
|               |                     | previamente. Es la manera más segura y           |
|               |                     | recomendable de salir del aplicativo SWIT.       |

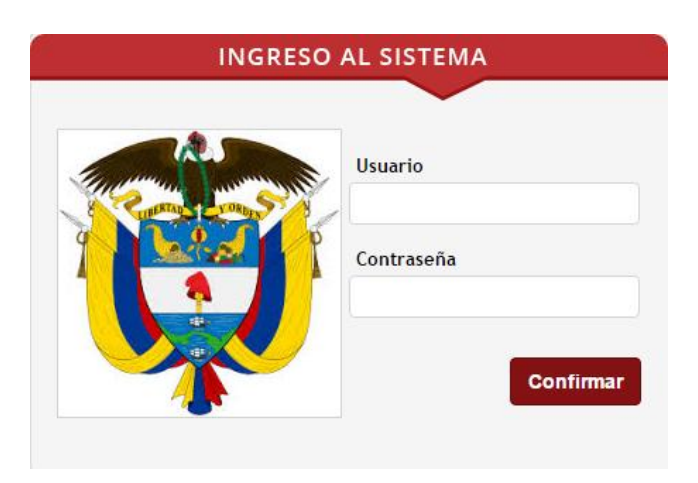

Figura 1. Pantalla Inicial de acceso al sistema.

Digite el nombre del usuario y la contraseña e ingrese al software tributario, seleccionando el botón "Confirmar".

# 6. IMPUESTO PREDIAL UNIFICADO.

6.1. ATENCIÓN AL CONTRIBUYENTE

Pág. **5** 

|                           | P        |
|---------------------------|----------|
| MPUESTO PREDIAL           |          |
| Atención al Contribuyente | <b>~</b> |
| Predios                   |          |
| 💋 Recibos de Pagos        |          |
| 🔄 Notas Crédito           |          |
| 🔱 Notas Débito            |          |
| 🔊 Notas Especiales        |          |
| Recaudos                  | •        |

Figura 1. Enlace de acceso al módulo Impuesto Predial. Visualiza la Atención al Contribuyente

En el módulo de Impuesto Predial, hacemos clic en la opción **ATENCION AL CONTRIBUYENTE,** aquí se despliega una ventana llamada: INFORMACION DEL PREDIO, que contiene toda la información que trae la cinta IGAC, como es : Referencia catastral, Referencia Nacional, Matricula Inmobiliaria, Dirección del Predio, Ultima Vigencia Declarada, Ultimo avalúo , Destino del Predio, Tipo de Predio, Clase del Predio, Propietario o Propietarios (llegado el caso que haya más de un Dueño; el sistema tiene este filtro, dependiendo a nombre de quien desee salir la impresión de la factura), Identificación del Propietario, Área de Terreno, Área Edificada y Estrato socio económico.

La búsqueda del predio se puede consultar por los diferentes campos, como son: <u>Referencia Catastral, Dirección del Predio,Nombre del Propietario,Identificación del</u> <u>Propietario,Matricula Inmobiliaria</u>, se escoge la referencia seleccionada dando clic sobre esta.

| ón del Predio          |                                                                                                    |                                                                                                    |                                                                                                    |                                                                                                    |                                                                                                    |                                                                                                    |                                                                                                    |                                                                                                    |
|------------------------|----------------------------------------------------------------------------------------------------|----------------------------------------------------------------------------------------------------|----------------------------------------------------------------------------------------------------|----------------------------------------------------------------------------------------------------|----------------------------------------------------------------------------------------------------|----------------------------------------------------------------------------------------------------|----------------------------------------------------------------------------------------------------|----------------------------------------------------------------------------------------------------|
| Referencia Catastral 🗸 | INGRESE REFERENCIA CATASTRA                                                                                                    | 2                                                                                                    |                                                                                                    | Ult. Vigencia                                                                                                    | 2010                                                                                                    |                                                                                                    | Propietario                                                                                                    | ONATE RAMIREZ SUSANA-DEL-SO                                                                                                    |
| Referencia Nacional    | 00000000164000                                                                                                    |                                                                                                    |                                                                                                    | Ult. Avalúo                                                                                                    | 74.000                                                                                                    |                                                                                                    | Identificación                                                                                                    | 001085917432                                                                                                    |
| Referencia Catastral   | 00000000164000                                                                                                    |                                                                                                    |                                                                                                    | Destino                                                                                                    | HABITACIONAL                                                                                                    |                                                                                                    | A. Terreno                                                                                                    | 1 Ha - 4.000 Mto                                                                                                    |
| Mat. Inmobiliaria      |                                                                                                    |                                                                                                    |                                                                                                    | Tipo                                                                                                    | RURAL                                                                                                    |                                                                                                    | A. Edificada                                                                                                    | 0 Mtc                                                                                                    |
| Dirección del Predio   | CUTUAQUER                                                                                                    |                                                                                                    |                                                                                                    | Clase                                                                                                    |                                                                                                    |                                                                                                    | Estrato                                                                                                    | -                                                                                                    |
|                        | CAPITAL 3                                                                                                    | .644                                                                                                    |                                                                                                    | 9.168                                                                                                    |                                                                                                    |                                                                                                    | 0                                                                                                    | TOTAL 12.812                                                                                                    |
| nta Pagos Aplicados    | Notas Créolto                                                                                                    | Notas Débito                                                                                                    | Novedades                                                                                                    | Paz y Salvos                                                                                                    | Facturas                                                                                                    | Documentos Acuerdos de Pago                                                                                                    | Historial                                                                                                    |                                                                                                    |
|                        | h del Predio Referencia Catastral Referencia Nacional Referencia Catastral Mat. Inmobiliaria Dirección del Predio Referencia Catastral Referencia Catastral | sin del Predio Peferencia Catastral Peferencia Catastral Perencia Catastral O0000000154000 Referencia Catastral O0000000154000 Mat. tamobiliaria Dirección del Predio CLATUAQUER CAPITAL 3 N2 Pagos Apricados Notas Crédio | in del Predio           Seferencia Catastral         • MORESE REPERENCIA CATASTRA           Referencia Lostastral         • 0000000016+000           Referencia Lostastral         • 0000000016+000           Has. Lamobiliaria         Discosin del Predio           CuttudQUER         CATTAL           Catrat         3.444           Notas Crédio         Notas Crédio | ni del Predio Referencia Catastral Referencia Catastral Referencia Catas | in del Predio  Pederencia Catastal  Produce R075REVCA CATASTRA  P  UIL Vigencia  UIL Vigencia  UIL Avalée  UIL Avalée  UIL Av | Indel Predio     Utt. vigencia     2010       Seferencia Catastral     • MORESE REFERENCIA CATASTRA     •     Utt. vigencia     2010       Referencia I catastral     • 0000000016+000     Utt. vasio     74.00       Referencia Catastral     • 0000000016+000     Utt. vasio     74.00       Referencia Catastral     • 0000000016+000     Utt. vasio     NEETACONAL       International     • 0000000016+000     Utt. vasio     NEETACONAL       International     • 0000000016+000     Utt. vasio     NEETACONAL       International     • 0000000016+000     Utt. vasio     NEETACONAL       International     • 0000000016+000     Utt. vasio     NEETACONAL       International     • 00000000016+000     Utt. vasio     NEETACONAL       International     • 00000000016+000     • 00000000016+000     Utt. vasio       International     • 00000000016+000     • 00000000000     • 0000000000000       International     • 000000000000000000000000000000000000 | Sin del Predio     Deferedio       Seferencia Catastral     Montesce REFERENCIA CATASTRA       Materianal     Montesce REFERENCIA CATASTRA       Referencia Astastral     00000000164000       Utt. Avalio     74.000       Referencia Astastral     00000000164000       Destino     HABITACIONAL       Tipo     Referencia Catastral       Dirección del Predio     CUTULAQUER       CARTAL     3.644       NITERES     9.665       DESCUENTOS | in del Predio  Referencia Catastral  Proprietaria  Referencia Catastral  Proprietaria  Referencia Catastral  Referencia Catastral  R |

Figura 2. Vista de la información del predio en el panel de atención al contribuyente.

En esta opción también se encuentran los botones de : ESTADO DE CUENTA, PAGOS APLICADOS, NOTAS CREDITO, NOTAS DEBITO, NOVEDADES, PAZ Y SALVOS, FACTURAS, DOCUMENTOS, ACUERDOS e HISTORIAL:

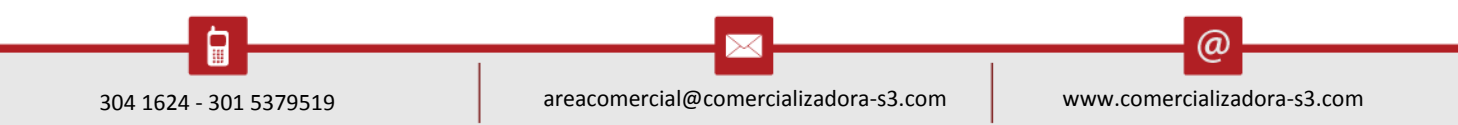

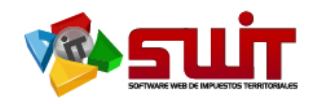

| queda                                                                        | Referencia Catastral 🧧                                                                                                    | INGRESE REFERE                                        | NCIA CATASTRA   | <b>P</b>     |           |                                                                           | Ult. Vigenci                                                                 | ia 2016                                                        |                                                                  |
|------------------------------------------------------------------------------|----------------------------------------------------------------------------------------------------|-------------------------------------------------------|-----------------|--------------|-----------|---------------------------------------------------------------------------|------------------------------------------------------------------------------|----------------------------------------------------------------|------------------------------------------------------------------|
|                                                                              | Referencia Nacional                                                                                                    | 52356000100000                                        | 001000200000000 | 0            |           |                                                                           | Ult. Avalúo                                                                  | 5.107.000                                                      |                                                                  |
|                                                                              | Referencia Catastral                                                                                                    | 00010001000200                                        | D               |              |           |                                                                           | Destino                                                                      | AGROPECUARIO                                                   |                                                                  |
| H THE                                                                        | Mat. Inmobiliaria                                                                                                    | 244-59520                                             |                 |              |           |                                                                           | Τίρο                                                                         | RURAL                                                          |                                                                  |
| Sec. della                                                                   | Dirección del Predio                                                                                                    | POTRERILLO                                            |                 |              |           |                                                                           | Clase                                                                        |                                                                |                                                                  |
| « 🤱 »                                                                        |                                                                                                    | CAPITAL                                               |                 | 0            | INTERES   | $\rangle$                                                                 |                                                                              | 0                                                              |                                                                  |
| Estado de Cue                                                                | nta Pagos Aplicados                                                                                                    | Notas C                                               | rédito          | Notas Débito | Novedades |                                                                           | Paz y Salvos                                                                 | Facturas                                                       | Do                                                               |
|                                                                              |                                                                                                    |                                                       |                 |              |           |                                                                           |                                                                              | 11                                                             |                                                                  |
| Buscar en                                                                    | Concepto valor (Tod                                                                                                    | os)                                                   |                 |              |           |                                                                           |                                                                              |                                                                |                                                                  |
| Buscar en<br>Periodo                                                         | Concepto valor (Tod<br>Concepto                                                                                                    | os)                                                   |                 |              |           | Base                                                                      | Tarifa                                                                       | Facturado                                                      | Pagado                                                           |
| Buscar en<br>Periodo<br>2016                                                 | Concepto valor (Tod                                                                                                    | os)<br>FICADO                                         |                 |              |           | Base<br>5.107.000                                                         | Tarifa<br>12,00 MIL                                                          | Facturado<br>61.284                                            | Pagado<br>61.284                                                 |
| Buscar en<br>Periodo<br>2016<br>2016                                         | Concepto valor (Tod<br>Concepto<br>IMPUESTO PREDIAL UNI<br>SOBRETASA BOMBERIL                                                                                                | FICADO                                                |                 |              |           | Base<br>5.107.000<br>61.284                                               | <b>Tarifa</b><br>12,00 MIL<br>2,00 %                                         | Facturado<br>61.284<br>1.226                                   | Pagado<br>61.284<br>1.226                                        |
| Buscar en<br>Periodo<br>2016<br>2016<br>2015                                 | Concepto<br>Concepto<br>IMPUESTO PREDIAL UNI<br>SOBRETASA BOMBERIL<br>IMPUESTO PREDIAL UNI                                                                                   | FICADO<br>FICADO                                      |                 |              |           | Base<br>5.107.000<br>61.284<br>4.958.000                                  | Tarifa<br>12,00 MIL<br>2,00 %<br>11,00 MIL                                   | Facturado<br>61.284<br>1.226<br>54.538                         | Pagado<br>61.284<br>1.226<br>54.538                              |
| Buscar en<br>Periodo<br>2016<br>2016<br>2015<br>2015                         | Concepto<br>Concepto<br>IMPUESTO PREDIAL UNI<br>SOBRETASA BOMBERIL<br>IMPUESTO PREDIAL UNI<br>SOBRETASA BOMBERIL                                                             | FICADO                                                |                 |              |           | Base<br>5.107.000<br>61.284<br>4.958.000<br>54.538                        | Tarifa<br>12,00 MIL<br>2,00 %<br>11,00 MIL<br>2,00 %                         | Facturado<br>61.284<br>1.226<br>54.538<br>1.091                | Pagado<br>61.284<br>1.226<br>54.538<br>1.091                     |
| Buscar en<br>Periodo<br>2016<br>2015<br>2015<br>2015                         | Concepto<br>Concepto<br>IMPUESTO PREDIAL UNI<br>SOBRETASA BOMBERIL<br>IMPUESTO PREDIAL UNI<br>SOBRETASA BOMBERIL<br>INTERESES PREDIAL UN                                     | FICADO<br>FICADO                                      |                 |              |           | Base<br>5.107.000<br>61.284<br>4.958.000<br>54.538<br>54.538              | Tarifa<br>12,00 MIL<br>2,00 %<br>11,00 MIL<br>2,00 %<br>18,47 %              | Facturado<br>61.284<br>1.226<br>54.538<br>1.091<br>0           | Pagado<br>61.284<br>1.226<br>54.538<br>1.091<br>10.075           |
| Buscar en<br>Periodo<br>2016<br>2016<br>2015<br>2015<br>2015<br>2015<br>2014 | Concepto valor (Tod<br>Concepto<br>IMPUESTO PREDIAL UNI<br>SOBRETASA BOMBERIL<br>IMPUESTO PREDIAL UNI<br>SOBRETASA BOMBERIL<br>INTERESES PREDIAL UNI<br>IMPUESTO PREDIAL UNI | FIC ADO<br>FIC ADO<br>IFIC ADO<br>IFIC ADO<br>FIC ADO |                 |              |           | Base<br>5.107.000<br>61.284<br>4.958.000<br>54.538<br>54.538<br>4.814.000 | Tarifa<br>12,00 MIL<br>2,00 %<br>11,00 MIL<br>2,00 %<br>18,47 %<br>11,00 MIL | Facturado<br>61.284<br>1.226<br>54.538<br>1.001<br>0<br>52.954 | Pagado<br>61.284<br>1.226<br>54.538<br>1.091<br>10.075<br>52.954 |

Figura 3. Vista del panel de opciones.

Adicional a los botones anteriormente mencionados tenemos el de impuestos

relacionados , que como su nombre lo indica es la consulta de a que otros impuesto es contribuyente el propietario del predio consultado.

| Informació                          | ón del Predic         | •                |              |                 |             |            |            |             |           |              |          |        |
|-------------------------------------|-----------------------|------------------|--------------|-----------------|-------------|------------|------------|-------------|-----------|--------------|----------|--------|
| úsqueda                             | Referencia Cata       | stral 🚽 INGF     | RESE REFEREN | CIA CATASTRA 🔎  |             |            |            | Ult. V      | igencia   | 2016         |          |        |
|                                     | Referencia Nac        | ional 5235       | 60001000000  | 10026000000000  |             |            |            | Ult. A      | valúo     | 107.000      |          |        |
|                                     | Referencia Cata       | astral 0001      | 00010026000  |                 |             |            |            | Destir      | no        | AGROPECUARIO | )        |        |
|                                     | Mat. Inn<br>Direcciór | puestos Re       | lacionados   |                 |             |            |            |             |           |              | x        |        |
| « 🕹 »                               |                       | Impuesto         |              | (TODOS)         | -           |            |            |             |           |              | Î        | [      |
|                                     |                       | Impuesto         |              | Referencia      | Documento   | Nombre     |            |             | Direction |              |          |        |
| Estado de Cue                       | enta 🔎 🔎              | PREDIAL          |              | 000100010026000 | 00000523434 | 3 YAMA CHA | MORRO JAIM | E-PEREGRINO | BOQUERON  | 4            |          | Docume |
| Buscar en                           | Periodo 🧧             |                  |              |                 |             |            |            |             |           |              | L        |        |
| Periodo                             | Co                    |                  |              |                 |             |            |            |             |           |              | <b>↓</b> | ado    |
| 2012                                | IMP 🚽                 |                  |              |                 |             |            |            |             |           |              | · .      | 0      |
| 2012                                | SOBRETASA             | BOMBERIL         | _            | _               |             |            | 909        | 2,00 %      | _         | 18           | -        | 0      |
| -                                   | IMPLIESTO P           | REDIAL UNIFICADO |              |                 |             |            | 98.000     | 8,00 MIL    |           | 784          |          | 0      |
| 2011                                |                       |                  |              |                 |             |            |            |             |           |              |          |        |
| <ul><li>2011</li><li>2011</li></ul> | SOBRETASA             | BOMBERIL         |              |                 |             |            | 784        | 2,00 %      |           | 16           |          | 0      |
| <ul><li>2011</li><li>2011</li></ul> | SOBRETASA             | BOMBERIL         |              |                 |             |            | 784        | 2,00 %      |           | 16           |          | 0      |

Figura 4.Vista de la consulta de impuestos relacionados.

# 6.1.1. Consulta de Estado de Cuenta:

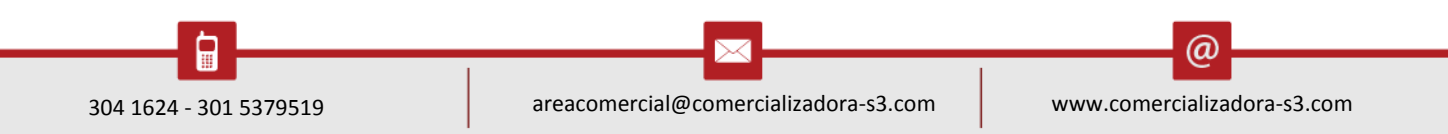

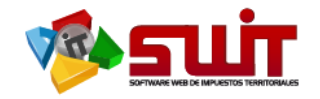

| Estado de Ci | uenta Pagos Aplicados       | Notas Crédito    | Notas Débito | Novedades        | Paz y Salvos | Factu         | ras Docu |
|--------------|-----------------------------|------------------|--------------|------------------|--------------|---------------|----------|
| Buscar en    | Concepto valor (Todos)      |                  | -            |                  |              |               |          |
| Periodo      | Concepto                    |                  |              | B                | ase Tarifa   | Facturado     | Pagado   |
| 2016         | IMPUESTO PREDIAL UNIFICADO  |                  |              | 5.107.0          | 00 12,00 MIL | 61.284        | 61.284   |
| 2016         | SOBRETASA BOMBERIL          |                  |              | 61.2             | 84 2,00 %    | 1.226         | 1.226    |
| 2015         | IMPUESTO PREDIAL UNIFICADO  |                  |              | 4.958.0          | 00 11,00 MIL | 54.538        | 54.538   |
| 2015         | SOBRETASA BOMBERIL          |                  |              | 54.5             | 38 2,00 %    | 1.091         | 1.091    |
| 2015         | INTERESES PREDIAL UNIFICADO |                  |              | 54.5             | 38 18,47 %   | 0             | 10.075   |
| 2014         | IMPUESTO PREDIAL UNIFICADO  |                  |              | 4.814.0          | 00 11,00 MIL | 52.954        | 52.954   |
| 2014         | SOBRETASA AMBIENTAL         |                  |              | 4.814.0          | 00 1,50 MIL  | 7.221         | 7.221    |
| 2014         | SOBRETASA BOMBERIL          |                  |              | 52.9             | 54 2,00 %    | 1.059         | 1.059    |
| 2014         | INTERESES SOBRETASA AMBIENT | AL               |              | 7.2              | 21 47,46 %   | 0             | 3.427    |
| 2014         | INTERESES PREDIAL UNIFICADO |                  |              | 52.9             | 54 47,46 %   | 0             | 25.134   |
| 2013         | IMPUESTO PREDIAL UNIFICADO  |                  |              | 4.814.0          | 00 11,00 MIL | 52.954        | 0        |
| 2013         | SOBRETASA BOMBERIL          |                  |              | 52.9             | 54 2,00 %    | 1.059         | 0        |
| 2012         | IMPUESTO PREDIAL UNIFICADO  |                  |              | 4.814.0          | 00 11,00 MIL | 52.954        | 0        |
| 2012         | SOBRETASA BOMBERIL          |                  |              | 52.9             | 54 2,00 %    | 1.059         | 0        |
| 2011         | IMPUESTO PREDIAL UNIFICADO  |                  |              | 4.674.0          | 00 10,00 MIL | 46.740        | 0        |
| Facturado    | 639.007 Pagado 75           | 6.318 Acreditade | o 309.400 [  | )ebitado 426.711 | Saldo 0      | Saldo a Favor | 0        |

Figura 5.Vista del Estado de cuenta de un predio.

En la consulta del botón **ESTADO DE CUENTA**, se observa el estado financiero de ese predio, es decir los valores liquidados por el sistema y los valores pagados por el dueño o poseedor del predio. En este estado de cuenta se visualizan once (11) columnas con la siguiente información: Periodo liquidado - Concepto Liquidado - Base Gravable del predio - Tarifa Aplicada correspondientemente–Valor Facturado – Valor Pagado – Valor Acreditado–Valor Debitado - Valor en Saldo a Cargo – Valor en Saldo a Favor – Observación.

## 6.1.2. Consulta de Pagos Aplicados:

| ado de Cue                                                               | enta                                                                             | Pagos Aplica | dos                                                           | Notas Crédito                                                                                                    | Notas Débito                                                                                        | Novedades                                                | Paz y Salvo                                                                                                    | os                                                       | Facturas                                             | Docum               |
|--------------------------------------------------------------------------|----------------------------------------------------------------------------------|--------------|---------------------------------------------------------------|----------------------------------------------------------------------------------------------------|----------------------------------------------------------------------------------------------------|----------------------------------------------------------|----------------------------------------------------------------------------------------------------|----------------------------------------------------------|------------------------------------------------------|---------------------|
| N                                                                        | o. Pago Fe                                                                       | cha          | Desc                                                          | ripción                                                                                                    |                                                                                                    | Fecha de Report                                          | e                                                                                                    | No. Factura                                              | a Pagado                                             | D                   |
| 16040310                                                                 | 1001163 07/                                                                      | 02/2018      | ragu                                                          | de Factura No. 15010310                                                                                                    | 0002020                                                                                             | 07/02/201                                                | 0 10                                                                                                    | 0010310002020                                            | 0 0 0 0 0 0 0 0 0 0 0 0 0 0 0 0 0 0 0 0              |                     |
|                                                                          |                                                                                  |              |                                                               |                                                                                                    |                                                                                                    |                                                          |                                                                                                    |                                                          |                                                      |                     |
| Total                                                                    | Pagos                                                                            | 1            |                                                               | Total Pagado                                                                                                    | 756.318                                                                                             |                                                          | Total Descontad                                                                                                    | lo                                                       | 0                                                    |                     |
| Total                                                                    | Pagos                                                                            | 1            |                                                               | Total Pagado<br>Figura 6.Pa                                                                                                    | 756.318<br>agos aplicados a                                                                         | a un predio e                                            | Total Descontad                                                                                                    |                                                          | 0                                                    |                     |
| Total<br>Xiliar d                                                        | e Movin                                                                          | 1<br>mientos | Fecha                                                         | Total Pagado<br>Figura 6.Pa                                                                                                    | 756.318<br>agos aplicados                                                                           | a un predio e<br>Periodo                                 | Total Descontad                                                                                                    | lo                                                       | 0<br>Pagad                                           | 0                   |
| Total<br>Ixiliar d<br>Consecut                                           | e Movin<br>tivo Tipo<br>183 PAGO                                                 | 1<br>mientos | Fecha<br>09/02/2016                                           | Total Pagado<br>Figura 6.Pa<br>Descripción<br>Pago de Factura No:                                                                      | 756.318<br>agos aplicados a<br>16010310002828                                                       | a un predio e<br>Periodo<br>2005                         | Total Descontad<br>Specífico.<br>Concepto                                                                                               | NIFICADO                                                 | 0<br>Pagad<br>105.116                                | 10<br>6             |
| Total<br>Ixiliar d<br>Consecut<br>1403100011                             | e Movit<br>tivo Tipo<br>183 PAGO<br>183 PAGO                                     | 1<br>mientos | Fecha<br>09/02/2016<br>09/02/2016                             | Total Pagado<br>Figura 6.Pa<br>Descripción<br>Pago de Factura No:<br>Pago de Factura No:                                               | 756.318<br>agos aplicados a<br>16010310002828<br>16010310002828                                     | a un predio e<br>Periodo<br>2005<br>2005                 | Total Descontad<br>Specífico.<br>Concepto<br>INTERESES PREDIAL UN<br>IMPUESTO PREDIAL UN                                                | IO<br>NIFICADO<br>NIFICADO                               | 0<br>Pagad<br>105.116<br>35.448                      | <b>10</b><br>6<br>8 |
| Total<br>xiliar d<br>Consecut<br>1403100011<br>1403100011                | Pagos<br>e Movin<br>tivo Tipo<br>183 PAGO<br>183 PAGO<br>183 PAGO<br>183 PAGO    | 1<br>mientos | Fecha<br>09/02/2016<br>09/02/2016<br>09/02/2016               | Total Pagado<br>Figura 6.P;<br>Descripción<br>Pago de Factura No:<br>Pago de Factura No:<br>Pago de Factura No:                        | 756.318<br>agos aplicados a<br>16010310002828<br>16010310002828<br>16010310002828                   | a un predio e<br>Periodo<br>2005<br>2005<br>2006         | Total Descontad<br>Specífico.<br>Concepto<br>INTERESES PREDIAL UN<br>IMPUESTO PREDIAL UN<br>INTERESES PREDIAL UN                        | NIFICADO<br>NIFICADO<br>NIFICADO                         | 0<br>Pagad<br>105.116<br>35.448<br>101.470           | 6<br>6<br>0         |
| Total<br>Ixiliar d<br>Consecut<br>2403100011<br>1403100011<br>1403100011 | e Movin<br>tivo Tipo<br>183 PAGO<br>183 PAGO<br>183 PAGO<br>183 PAGO<br>183 PAGO | 1<br>mientos | Fecha<br>09/02/2016<br>09/02/2016<br>09/02/2016<br>09/02/2016 | Total Pagado<br>Figura 6.P(<br>Descripción<br>Pago de Factura No:<br>Pago de Factura No:<br>Pago de Factura No:<br>Pago de Factura No: | 756.318<br>agos aplicados a<br>16010310002828<br>16010310002828<br>16010310002828<br>16010310002828 | a un predio e<br>Periodo<br>2005<br>2005<br>2006<br>2006 | Total Descontad<br>Specífico.<br>Concepto<br>INTERESES PREDIAL UN<br>IMPUESTO PREDIAL UN<br>INTERESES PREDIAL UN<br>IMPUESTO PREDIAL UN | NIFICADO<br>NIFICADO<br>NIFICADO<br>NIFICADO<br>NIFICADO | 0<br>Pagad<br>105.116<br>35.448<br>101.47(<br>37.044 | 6<br>8<br>0<br>4    |

Figura 7. Consulta detallada de un pago aplicado.

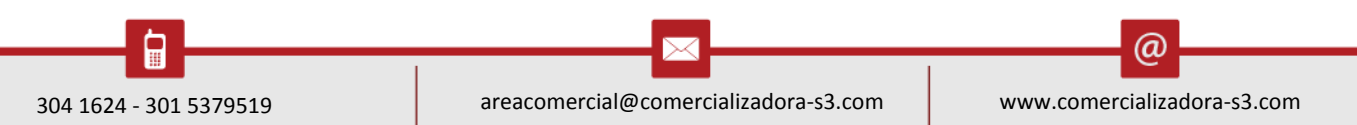

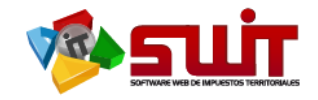

En la consulta del botón **PAGOS APLICADOS**, se relacionan los pagos que han imputado o efectuado a ese predio por el poseedor o dueño. En este botón se visualizan once (11) columnas con la siguiente información:

- Buscar: aquí se despliega una ventana emergente, llamada "Panel de Movimiento Detalle", en la que se describe específicamente : el consecutivo de la factura de recaudo, la fecha de pago, la descripción del pago, el periodo que se aplicó el pago, el concepto, los valores pagados o acreditados:
- ✓ Numero de pago: Que es el consecutivo de la factura de recaudo
- ✓ Fecha de Pago: Día en que se realizó el pago
- ✓ Descripción: Forma en que se aplicó el pago y con cual documento soporte
- ✓ Periodo: Vigencia en que se aplica el pago
- ✓ Concepto: Impuesto, sobretasas o intereses de mora que se paga
- ✓ Pagado: Valor pagado
- ✓ Acreditado: Valor acreditado
- ✓ Fecha de Reporte: Fecha en la cual la entidad financiera envía la información del pago al municipio.
- ✓ Numero de Factura: Numero de factura
- ✓ Descuento: Valor del descuento , si aplica
- ✓ Cuenta bancaria: número de cuenta bancaria en la que se realizó el pago
- ✓ Banco Asociado: Nombre del banco donde se efectuó el pago.
- ✓ Impresión: Se genera la impresión del recibo de caja que soporta el pago realizado.

Al final se muestra una columna con los valores totales de: valores totales en cantidad y cifras de dinero y total descuento si lo hubiere.

#### 6.1.3. Notas Crédito.

| Esta         | ido de Cuenta  | Pagos Aplic   | cados      | Notas Crédito | Notas Débito     | Novedades        | Paz y Salvos | Facturas         | Documente   |
|--------------|----------------|---------------|------------|---------------|------------------|------------------|--------------|------------------|-------------|
| Burn         | Consecutivo    | Ті́ро         | Fecha      |               |                  | Descripción      | l.           | Causal           |             |
| $\mathbf{P}$ | 15080300547864 | NOTA CREDITO  | 31/12/2015 |               |                  | SALDO MIGR       | ADO          | AJUSTE MIGRACION | CONDONADOS) |
| P            | 15080300515033 | NOTA CREDITO  | 31/12/2015 |               |                  | SALDO MIGR       | ADO          | AJUSTE MIGRACION | PAGADOS)    |
|              |                |               |            |               |                  |                  |              |                  | <           |
| _            |                | Notas Crédito | )          | 2             | Acr              | editado          | 309.         | 400              |             |
|              |                |               |            | Figura 8.     | Notas créditos a | plicadas a un pr | edio.        |                  | Þ           |

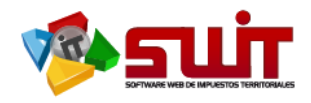

| Auxiliar de l  | Movimientos  | ;          |                                          |         |                            | <b>X</b>   |
|----------------|--------------|------------|------------------------------------------|---------|----------------------------|------------|
| Consecutivo    | Тіро         | Fecha      | Descripción                              | Periodo | Concepto                   | Acreditado |
| 15080300547864 | NOTA CREDITO | 31/12/2015 | AJUSTE MIGRACION (CONDONADOS) SALDO MIGR | 2009    | IMPUESTO PREDIAL UNIFICADO | 41.174     |
| 15080300547864 | NOTA CREDITO | 31/12/2015 | AJUSTE MIGRACION (CONDONADOS) SALDO MIGR | 2009    | SOBRETASA BOMBERIL         | 823        |
| 15080300547864 | NOTA CREDITO | 31/12/2015 | AJUSTE MIGRACION (CONDONADOS) SALDO MIGR | 2010    | IMPUESTO PREDIAL UNIFICADO | 41.174     |
| 15080300547864 | NOTA CREDITO | 31/12/2015 | AJUSTE MIGRACION (CONDONADOS) SALDO MIGR | 2010    | SOBRETASA BOMBERIL         | 823        |
| 15080300547864 | NOTA CREDITO | 31/12/2015 | AJUSTE MIGRACION (CONDONADOS) SALDO MIGR | 2011    | IMPUESTO PREDIAL UNIFICADO | 46.740     |
| 15080300547864 | NOTA CREDITO | 31/12/2015 | AJUSTE MIGRACION (CONDONADOS) SALDO MIGR | 2011    | SOBRETASA BOMBERIL         | 935        |
| 15080300547864 | NOTA CREDITO | 31/12/2015 | AJUSTE MIGRACION (CONDONADOS) SALDO MIGR | 2012    | IMPUESTO PREDIAL UNIFICADO | 52.954     |
| 15080300547864 | NOTA CREDITO | 31/12/2015 | AJUSTE MIGRACION (CONDONADOS) SALDO MIGR | 2012    | SOBRETASA BOMBERIL         | 1.059      |
| 15080300547864 | NOTA CREDITO | 31/12/2015 | AJUSTE MIGRACION (CONDONADOS) SALDO MIGR | 2013    | IMPUESTO PREDIAL UNIFICADO | 52.954     |
| 15080300547864 | NOTA CREDITO | 31/12/2015 | AJUSTE MIGRACION (CONDONADOS) SALDO MIGR | 2013    | SOBRETASA BOMBERIL         | 1.059      |
|                |              |            |                                          |         |                            |            |

Figura 9. Consultadetallada de una nota crédito aplicadas a un predio.

En la consulta del botón de **NOTAS CRÉDITOS**, se muestran los valores totales que se han acreditado por medio de notas crédito al predio o inmuebles, se visualizan siete (7) columnas con la siguiente información:

Buscar (se despliega una ventana emergente, llamada "Panel de Movimiento Detalle", en la que se describe específicamente: el consecutivo de la nota crédito, el tipo de nota, fecha de aplicación en el sistema, descripción de la nota crédito, periodo aplicado a la nota, concepto y valor de la nota crédito), Consecutivo, tipo, fecha, Descripción, Causal de la nota crédito, Valor Acreditado.

# 6.1.4. Notas Débitos

|                                                                                                    | uenta Pagos Apli                                                                                                    | cados N                                                                                   | lotas Crédito Notas Débito                                                                                                    | Novedades                                                       | Paz y Salvos                                                                                                    | Facturas                                                                   | Documente                                                                       |
|----------------------------------------------------------------------------------------------------|----------------------------------------------------------------------------------------------------|-------------------------------------------------------------------------------------------|----------------------------------------------------------------------------------------------------|-----------------------------------------------------------------|----------------------------------------------------------------------------------------------------|----------------------------------------------------------------------------|---------------------------------------------------------------------------------|
| Con                                                                                                    | nsecutivo Típo<br>10001183 PAGO                                                                                                    | Fecha<br>09/02/2016                                                                       |                                                                                                    | <b>Descri</b><br>Pago di                                        | pción<br>e Factura No: 16010310002828                                                                                                    | Causal                                                                     |                                                                                 |
| T                                                                                                    |                                                                                                    |                                                                                           |                                                                                                    |                                                                 |                                                                                                    |                                                                            |                                                                                 |
|                                                                                                    |                                                                                                    |                                                                                           |                                                                                                    |                                                                 |                                                                                                    |                                                                            | <                                                                               |
|                                                                                                    |                                                                                                    |                                                                                           |                                                                                                    |                                                                 |                                                                                                    |                                                                            |                                                                                 |
|                                                                                                    |                                                                                                    |                                                                                           |                                                                                                    |                                                                 |                                                                                                    |                                                                            |                                                                                 |
|                                                                                                    | Notas Débito                                                                                                    | 0                                                                                         | 1                                                                                                    | Debitado                                                        | 426.711                                                                                                    |                                                                            |                                                                                 |
|                                                                                                    |                                                                                                    |                                                                                           |                                                                                                    |                                                                 |                                                                                                    |                                                                            |                                                                                 |
| Auxiliar                                                                                               | de Movimientos                                                                                                    | ;                                                                                         |                                                                                                    |                                                                 |                                                                                                    |                                                                            | X                                                                               |
| Auxiliar                                                                                               | de Movimientos<br>autivo Tipo                                                                                                    | ;<br>Fecha                                                                                | Descripción                                                                                                    | Periodo                                                         | Concepto                                                                                                    |                                                                            | Debitado                                                                        |
| Auxiliar<br>Consect<br>1604031000                                                                      | de Movimientos<br>autivo Tipo<br>11183 PAGO                                                                                                    | Fecha<br>09/02/2016                                                                       | Descripción<br>Pago de Factura No: 16010310002828                                                                                                    | Periodo<br>2005                                                 | Concepto<br>INTERESES PREDIAL UNI                                                                                                    | FICADO                                                                     | Debitade                                                                        |
| Auxiliar<br>Consec<br>1604031000<br>1604031000                                                         | de Movimientos<br>autivo Tipo<br>11183 PAGO<br>11183 PAGO                                                                                                    | Fecha<br>09/02/2016<br>09/02/2016                                                         | Descripción<br>Pago de Factura No: 16010310002828<br>Pago de Factura No: 16010310002828                                                                                                    | <b>Periodo</b><br>2005<br>2006                                  | Concepto<br>INTERESES PREDIAL UNI<br>INTERESES PREDIAL UNI                                                                                                    | FICADO                                                                     | Debitado ^<br>105.116<br>101.470                                                |
| Auxiliar<br>Consec<br>1604031000<br>1604031000<br>1604031000                                           | de Movimientos<br>autivo Tipo<br>11183 PAGO<br>11183 PAGO<br>11183 PAGO                                                                                                    | Fecha<br>09/02/2016<br>09/02/2016<br>09/02/2016                                           | Descripción<br>Pago de Factura No: 16010310002828<br>Pago de Factura No: 16010310002828<br>Pago de Factura No: 16010310002828                                                                                                    | Periodo<br>2005<br>2006<br>2007                                 | Concepto<br>INTERESES PREDIAL UNI<br>INTERESES PREDIAL UNI<br>INTERESES PREDIAL UNI                                                                            | FICADO<br>FICADO<br>FICADO                                                 | Debitado<br>105.116<br>101.470<br>96.085                                        |
| Auxiliar<br>Consec<br>1604031000<br>1604031000<br>1604031000<br>1604031000                             | de Movimientos           autivo         Tipo           11183         PAGO           11183         PAGO           11183         PAGO           11183         PAGO           11183         PAGO           11183         PAGO                                                                                                    | Fecha<br>09/02/2016<br>09/02/2016<br>09/02/2016<br>09/02/2016                             | Descripción<br>Pago de Factura No: 16010310002828<br>Pago de Factura No: 16010310002828<br>Pago de Factura No: 16010310002828<br>Pago de Factura No: 16010310002828                                                                                                    | Periodo<br>2005<br>2006<br>2007<br>2008                         | Concepto<br>INTERESES PREDIAL UNI<br>INTERESES PREDIAL UNI<br>INTERESES PREDIAL UNI<br>INTERESES PREDIAL UNI                                                   | FICADO<br>FICADO<br>FICADO<br>FICADO                                       | <b>Debitad:</b><br>105.116<br>101.470<br>96.085<br>85.404                       |
| Auxiliar<br>Consec<br>1604031000<br>1604031000<br>1604031000<br>1604031000<br>1604031000               | de         Movimientos           autivo         Tipo           11183         PAGO           11183         PAGO           11183         PAGO           11183         PAGO           11183         PAGO           11183         PAGO           11183         PAGO                                                                                                    | Fecha<br>09/02/2016<br>09/02/2016<br>09/02/2016<br>09/02/2016<br>09/02/2016               | Descripción           Pago de Factura No: 16010310002828           Pago de Factura No: 16010310002828           Pago de Factura No: 16010310002828           Pago de Factura No: 16010310002828           Pago de Factura No: 16010310002828           Pago de Factura No: 16010310002828                                                                                                    | Periodo<br>2005<br>2006<br>2007<br>2008<br>2014                 | Concepto<br>INTERESES PREDIAL UNI<br>INTERESES PREDIAL UNI<br>INTERESES PREDIAL UNI<br>INTERESES PREDIAL UNI<br>INTERESES PREDIAL UNI                          | FIC ADO<br>FIC ADO<br>FIC ADO<br>FIC ADO<br>FIC ADO                        | Debitade<br>105.116<br>101.470<br>96.085<br>85.404<br>25.134                    |
| Auxiliar<br>Consec<br>1604031000<br>1604031000<br>1604031000<br>1604031000<br>1604031000<br>1604031000 | Cle Movimientos           sutivo         Tipo           11183         PAGO           11183         PAGO           11183         PAGO           11183         PAGO           11183         PAGO           11183         PAGO           11183         PAGO           11183         PAGO           11183         PAGO           11183         PAGO           11183         PAGO                              | Fecha<br>09/02/2016<br>09/02/2016<br>09/02/2016<br>09/02/2016<br>09/02/2016<br>09/02/2016 | Descripción           Pago de Factura No: 16010310002828           Pago de Factura No: 16010310002828           Pago de Factura No: 16010310002828           Pago de Factura No: 16010310002828           Pago de Factura No: 16010310002828           Pago de Factura No: 16010310002828           Pago de Factura No: 16010310002828           Pago de Factura No: 16010310002828                                              | Periodo<br>2005<br>2006<br>2007<br>2008<br>2014<br>2014         | Concepto<br>INTERESES PREDIAL UNI<br>INTERESES PREDIAL UNI<br>INTERESES PREDIAL UNI<br>INTERESES PREDIAL UNI<br>INTERESES PREDIAL UNI<br>INTERESES SOBRETASA A | FIC ADO<br>FIC ADO<br>FIC ADO<br>FIC ADO<br>FIC ADO<br>WIBIENTAL           | 2000 2000 2000 2000 2000 2000 2000 200                                          |
| Auxiliar<br>Consec<br>1604031000<br>1604031000<br>1604031000<br>1604031000<br>1604031000               | Cle Movimientos           Sutivo         Tipo           11183         PAGO           11183         PAGO           11183         PAGO           11183         PAGO           11183         PAGO           11183         PAGO           11183         PAGO           11183         PAGO           11183         PAGO           11183         PAGO           11183         PAGO           11183         PAGO | Fecha<br>09/02/2016<br>09/02/2016<br>09/02/2016<br>09/02/2016<br>09/02/2016<br>09/02/2016 | Descripción           Pago de Factura No: 16010310002828           Pago de Factura No: 16010310002828           Pago de Factura No: 16010310002828           Pago de Factura No: 16010310002828           Pago de Factura No: 16010310002828           Pago de Factura No: 16010310002828           Pago de Factura No: 16010310002828           Pago de Factura No: 16010310002828           Pago de Factura No: 16010310002828 | Periodo<br>2005<br>2006<br>2007<br>2008<br>2014<br>2014<br>2015 | Concepto<br>INTERESES PREDIAL UNI<br>INTERESES PREDIAL UNI<br>INTERESES PREDIAL UNI<br>INTERESES PREDIAL UNI<br>INTERESES SOBRETASA A<br>INTERESES PREDIAL UNI | FIC ADO<br>FIC ADO<br>FIC ADO<br>FIC ADO<br>FIC ADO<br>MBIENTAL<br>FIC ADO | Debitade<br>105.116<br>101.470<br>96.085<br>85.404<br>25.134<br>3.427<br>10.075 |

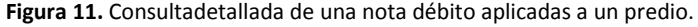

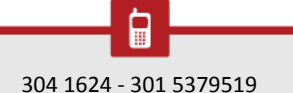

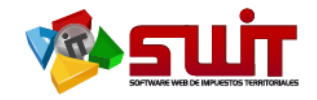

En la consulta del botón de **NOTAS DÉBITOS**, se muestran los valores totales que se han debitado por medio de notas debito al predio o inmueble, se visualizan siete (7) columnas con la siguiente información:

Buscar (se despliega una ventana emergente, llamada "Panel de Movimiento Detalle", en la que se describe específicamente: el consecutivo de la nota Debito, el tipo de nota, fecha de aplicación en el sistema, descripción de la nota débito, periodo aplicado a la nota, concepto y valor de la nota debito), Consecutivo, tipo, fecha, Descripción, Valor Debitado.

#### 6.1.5. Novedades

| Estado de Cuenta Pagos Aplicados | Notas Crédito      | Notas Débito  | Novedades          | Paz y Salvos | Facturas | Documen |
|----------------------------------|--------------------|---------------|--------------------|--------------|----------|---------|
| c Tipo Resolución                | Fecha Referen      | cia Catastral | Detalle del Cambio |              |          |         |
| IGAC 52-356-0165-2016            | 22/04/2016 0001000 | 10002000      |                    |              |          | _       |
|                                  |                    |               |                    |              |          |         |
|                                  | Figura 12.         | Novedades a   | olicadas a un prec | lio.         |          |         |
| Reclasificac on                  |                    |               |                    |              |          | ×       |
| Información del Predi            | 0                  |               |                    |              |          |         |
| Referencia Catastral             | 000100010002000    |               | Última Vigencia    | 2016         |          |         |
| Referencia Catastral Nacional    | 5235600010000001   | 0002000000000 | Tipo de Predio     | RURAL        |          |         |
| Dirección del Predio             | POTRERILLO         |               | Destino Económico  | AGROPECUARIO | )        |         |
| Identificación                   | 00000000000        |               | Último Avalúo      | 5.107.000    |          |         |
| Nombre de Propietario            | COLIMBA TARAPUES   | MARIA         | Área de Terreno    | 0 Ha - 7.280 | Mtc      |         |
| Caracterización Especial         |                    |               | Área Construida    | 63 Mtc       |          |         |
| Vigencia Inicial                 |                    |               | Vigencia Final     |              |          |         |
| 2016                             |                    |               | 2016               |              |          |         |
| Control de Cambios de            | el Predio          |               |                    |              |          |         |
| Tipo de Dato Infor               | mación Anterior    |               | Informacio         | ón Nueva     |          |         |
| Estrato Socioeconómico           |                    |               |                    |              |          |         |
| Caracterización Especial         |                    |               |                    |              |          |         |
|                                  |                    |               |                    |              | Car      | ncelar  |

Figura 13. Consulta de novedad de reclasificación.

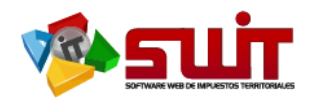

|                               | redad                  |           |            |          |                            |                  |           |           |              |  |
|-------------------------------|------------------------|-----------|------------|----------|----------------------------|------------------|-----------|-----------|--------------|--|
| eferencia Catastral           | 000100010002000        | Tipo      | de Novedad |          | ACTUALIZACIÓN              | Número de Resolu | ición     | 52-3      | 56-0165-2016 |  |
| nformación del Predi          | 0                      |           |            |          |                            |                  |           |           |              |  |
| leferencia Catastral Nacional | 5235600010000001000200 | 0000000   |            |          | Ultima Vigencia            | 2016             |           |           |              |  |
| Vireccion del Predio          | POTRERILLO             |           |            |          | Destino Economic           | o AGROPECUARIO   | )         |           |              |  |
| lombre de Propietario         | COLIMBA TARAPUES MARIA |           |            |          | Ultimo Avaluo              | 5.107.000        |           |           |              |  |
| dentificación                 | 00000000000            |           |            |          | Area de Terreno            | 7280 Mtc         |           |           |              |  |
|                               |                        |           |            |          | Area Construida            | 63 Mtc           |           |           |              |  |
| ontrol de Cambios ei          | 1 Liquidaciones        |           |            |          |                            |                  |           |           |              |  |
| Vigencia Concepto             | Vir. Base              | Tarifa    | Liquidado  | Vigencia | Concepto                   | Vir. Base        | Tarifa    | Liquidado | Observacion  |  |
| 2016 IMPUESTO PREDIAL UNIFIC  | ADO 5.107.000          | 12,00 MIL | 61.284     | 2016     | IMPUESTO PREDIAL UNIFICADO | 5.107.000        | 12,00 MIL | 61.284    |              |  |
| 2016 SOBRETASA BOMBERII       | 61.284                 | 2,00 %    | 1.226      | 2016     | SOBRETASA BOMBERIL         | 61.284           | 2,00 %    | 1.226     |              |  |

Figura 14. Consulta de la proyección de una novedad.

En la consulta del botón de **NOVEDADES**, se muestran todas las novedades que se le han aplicado al predio o inmueble, se visualizan las siguientes columnas:

Buscar (se despliega una ventana emergente, llamada "Reclasificación", en la que se muestra la información del predio y el control de cambios de ese predio), igualmente se muestra la proyección de la novedad, Tipo, Numero de la Resolución del IGAC, Fecha de la novedad, Referencia Catastral, Detalle del Cambio y Estado en el sistema de la Novedad.

| 6.1.6       | o. Paz y salvo     | D                  |                    |                 |               |                      |           |
|-------------|--------------------|--------------------|--------------------|-----------------|---------------|----------------------|-----------|
| Estado de C | uenta Pagos Aplica | ados 🛛 🛛 Notas Cri | édito Notas Débito | Novedades       | Paz y Salvos  | Facturas             | Documento |
| Impr        | Consecutivo        | Fecha              | Fecha de Validez   | Última Vigencia | Último Avaluo | Fecha de Último Pago |           |
|             | 16050310010025     | 01/11/2016         | 01/12/2016         | 2016            | 5.107.000     | 09/02/2016           |           |
| <b>}</b>    | 16050310009726     | 05/10/2016         | 04/11/2016         | 2016            | 5.107.000     | 09/02/2016           |           |
| <u>}</u>    | 16050310009284     | 30/08/2016         | 29/09/2016         | 2016            | 5.107.000     | 09/02/2016           |           |
| 2           | 16050310009241     | 26/08/2016         | 25/09/2016         | 2016            | 5.107.000     | 09/02/2016           | 1         |
|             | 16050310009079     | 11/08/2016         | 10/09/2016         | 2016            | 5.107.000     | 09/02/2016           | ·         |
| 2           | 16050310009078     | 11/08/2016         | 10/09/2016         | 2016            | 5.107.000     | 09/02/2016           | _         |
|             | 16050310008884     | 27/07/2016         | 26/08/2016         | 2016            | 5.107.000     | 09/02/2016           |           |
| <u>}</u>    | 16050310008883     | 27/07/2016         | 26/08/2016         | 2016            | 5.107.000     | 09/02/2016           |           |
| 4           | 16050310006667     | 10/02/2016         | 11/03/2016         | 2016            | 5.107.000     | 11                   |           |
|             |                    |                    |                    |                 |               |                      |           |

Figura 15. Consulta de paz y salvo emitidos al predio consultado.

En la consulta del botón de PAZ y SALVO de Impuesto Predial Unificado, se relacionan los paz y salvo que se han emitido a ese predio. El paz y Salvo es un certificado oficial que se expide al contribuyente, titular o poseedor del predio, el cual debe estar al día en sus obligaciones del impuesto predial unificado

En la consulta de **PAZ Y SALVOS** se visualizan nueve (9) columnas con la siguiente información:

Icono de Impresión- Numero Consecutivo – Fecha de Expedición del paz y salvo – Fecha de validez del paz y salvo – Ultima vigencia -Último Avalúo – Fecha de último pago – Última Factura pagada – Valor del último pago.

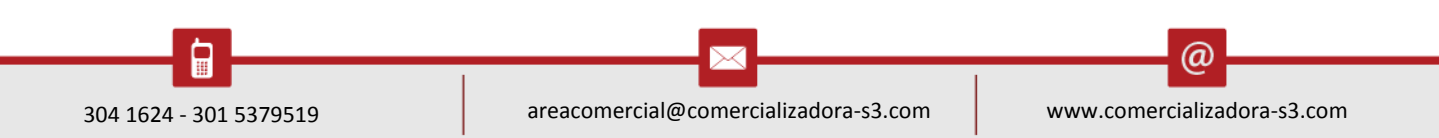

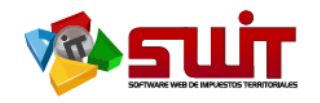

# 6.1.7. Facturas

| 🏫 IMPUESTO PREDIAL 🖕   | SWIT             |                        |                          |              |        |                  |              |            |           |
|------------------------|------------------|------------------------|--------------------------|--------------|--------|------------------|--------------|------------|-----------|
| Atención al            | Informació       | n del Predio           |                          |              |        |                  |              |            |           |
| Contribuyente          | Búsqueda         | Referencia Catastral 🚽 | INGRESE REFERENCIA CATA  | stra 🔎       |        | Ult. Vigencia    | 2016         |            |           |
| A Predios              |                  | Referencia Nacional    | 523560001000000010002000 | 000000       |        | Ult. Avalúo      | 5.107.000    |            |           |
| 🧾 Recibos de Pagos     |                  | Referencia Catastral   | 000100010002000          |              |        | Destino          | AGROPECUARIO |            |           |
| 🔄 Notas Crédito        |                  | Mat. Inmobiliaria      | 244-59520                |              |        | Τίρο             | RURAL        |            |           |
| 1 Notas Débito         |                  | Dirección del Predio   | POTRERILLO               | _            |        | Clase            |              |            |           |
| Notas Especiales       |                  | C/                     |                          | ) 1          |        | 0                |              | DESCUENTOS | >         |
| INDUSTRIA Y COMERCIO 🗸 | Estado de Cuen   | Pagos Aplicado         | s Notas Crédito          | Notas Débito | Noveda | Ides             | Paz y Salvos | Facturas   | Documento |
| RETENCION ICAT         | Impr No. Facture | a                      | Τίρο                     |              |        | Fecha de Emisión | Vencimiento  | Inicial    | Final     |
| RENTAS MENORES 🗸       | 1601031000       | 02828                  | AUTOMATICO               |              |        | 09/02/2016       | 17/02/2016   | 2005       | 2016      |
| 💩 LIQUIDACIONES 🗸      |                  |                        |                          |              |        |                  |              |            | ,         |
| (\$) RECAUDOS 🗸        |                  |                        |                          |              |        |                  |              |            | S S       |
|                        |                  |                        |                          |              |        |                  |              |            |           |
| P HERRAMIENTAS         |                  |                        |                          |              |        |                  |              |            |           |
| 🔆 CONFIGURACIÓN        |                  |                        |                          |              |        |                  |              |            |           |

Figura 16. Consulta de facturas emitidas al predio consultado.

En la consulta del botón de **FACTURAS**, se relacionan las diferentes generaciones de los recibos de pago que se le han emitido a un predio específico y con el cual el contribuyente cancelará o pagará en las entidades financieras, es decir es un histórico de los recibos de pago generados por el sistema.

En esta consulta se visualizan nueve (9) columnas con la siguiente información:

Descarga de recibo de pago emitido en formato PDF – Consecutivo del recibo de pago – Tipo de factura – Fecha de emisión – Vencimiento – Vigencia inicial – Vigencia final – Valor Neto a Pagar – Si el valor a pagar esta Pagado o no.

| Esta    | do de Cuenta   | Pagos Aplicados  | Notas Crédito | Notas Débito                   | Novedades                    | Paz y Salvos | Facturas | Documer |
|---------|----------------|------------------|---------------|--------------------------------|------------------------------|--------------|----------|---------|
| Impr    | ld             | Tipo             | Des           | cripción                       |                              |              |          |         |
| 1       | 16050310010025 | PAZ Y SALVO      | Paz           | / Salvo por Pago de Factura: 1 | 6010310002828                |              |          |         |
| 1       | 16050310009726 | PAZ Y SALVO      | Paz           | / Salvo por Pago de Factura: 1 | 6010310002828                |              |          |         |
| <u></u> | 16050310009284 | PAZ Y SALVO      | Paz           | / Salvo por Pago de Factura: 1 | 6010310002828                |              |          |         |
| 2       | 16050310009241 | PAZ Y SALVO      | Paz           | / Salvo por Pago de Factura: 1 | 6010310002828                |              |          | /       |
| 1       | 16150310000052 | ESTADO DE CUENTA | Esta          | do de Cuenta Nº 16150310000    | 0052 de Predio: 000100010002 | 000          |          |         |
| 2       | 16050310009079 | PAZ Y SALVO      | Paz           | / Salvo por Pago de Factura: 1 | 6010310002828                |              |          |         |
| 1       | 16050310009078 | PAZ Y SALVO      | Paz           | / Salvo por Pago de Factura: 1 | 6010310002828                |              |          |         |
| 2       | 16050310008884 | PAZ Y SALVO      | Paz           | / Salvo por Pago de Factura: 1 | 6010310002828                |              |          | _       |
| 2       | 16050310008883 | PAZ Y SALVO      | Paz           | / Salvo por Pago de Factura: 1 | 6010310002828                |              |          | _       |
| 2       | 16050310006667 | PAZ Y SALVO      | Paz           | / Salvo por Pago de Factura: 0 |                              |              |          |         |
|         |                |                  |               |                                |                              |              |          | •       |

# 6.1.8. Documentos

Figura 17. Consulta de documentos emitidos al predio consultado.

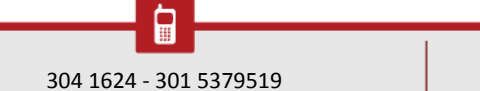

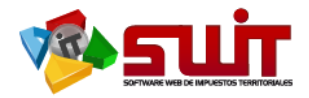

|                       | 0 INT                              | ERES                        | 0            | DESCUENTOS | 0          | TOTAL            |            |
|-----------------------|------------------------------------|-----------------------------|--------------|------------|------------|------------------|------------|
| tas Crédito           | Notas Débito                       | Novedades                   | Paz y Salvos | Facturas   | Documentos | Acuerdos de Pago | Historial  |
| D                     | Descripción                        |                             |              |            |            |                  | Fecha      |
| Pa                    | az y Salvo por Pago de Factura: 16 | 010310002828                |              |            |            |                  | 01/11/2016 |
| Pa                    | az y Salvo por Pago de Factura: 16 | 010310002828                |              |            |            |                  | 05/10/2016 |
| Pa                    | az y Salvo por Pago de Factura: 16 | 010310002828                |              |            |            |                  | 30/08/2016 |
| Pa                    | az y Salvo por Pago de Factura: 16 | 010310002828                |              |            |            |                  | 26/08/2016 |
| E                     | stado de Cuenta Nº 161503100000    | 052 de Predio: 000100010002 | 000          |            |            |                  | 11/08/201  |
| Pa                    | az y Salvo por Pago de Factura: 16 | 010310002828                |              |            |            |                  | 11/08/2016 |
| Pa                    | az y Salvo por Pago de Factura: 16 | 010310002828                |              |            |            |                  | 11/08/2016 |
| Pa                    | az y Salvo por Pago de Factura: 16 | 010310002828                |              |            |            |                  | 27/07/2016 |
| Pa                    | az y Salvo por Pago de Factura: 16 | 010310002828                |              |            |            |                  | 27/07/2016 |
| Pa<br>entrol/"MDGYSIM | az y Salvo por Pago de Factura: 0  |                             |              |            |            |                  | 10/02/2016 |

Figura 18. Consulta de documentos emitidos al predio consultado.

En la consulta del botón de **DOCUMENTOS**, encontrará la relación de todos los diferentes documentos que se han generado en el sistema, sean facturas, recibos de pago, notas débito, notas crédito, etc...

En esta consulta se visualizan cinco (5) columnas con la siguiente información:

Icono para descargar el documento en formato PDF – ID (consecutivo del documento) – Tipo de documento generado - Descripción del documento emitido – Fecha en que se emitió el documento.

| 6.1.9.        | Acuerdos            |                                         |                  |                |                  |          |
|---------------|---------------------|-----------------------------------------|------------------|----------------|------------------|----------|
| Estado de Cue | nta Pagos Aplicados | Notas Crédito Notas Débito              | Novedades        | Paz y Salvos   | Facturas         | Document |
| Panel         | No. Acuerdo 👻       | Fecha de Elaboración Propietario        | Periodo Inicial  | Periodo Final  | Valor de Capital | N        |
| ₩\$           | 16070310000175      | 09/12/2016 BENAVIDES CORAL MARIA-ISAURA | 2015             | 2016           | 61./4/           |          |
|               |                     |                                         |                  |                |                  |          |
|               |                     |                                         |                  |                |                  | (        |
|               |                     |                                         |                  |                |                  |          |
|               |                     |                                         |                  |                |                  |          |
|               |                     | Figura 17. Acuerdos de pagos rea        | alizados al pred | io consultado. |                  |          |
|               |                     |                                         |                  |                |                  |          |

| Estado<br>APROBADO |
|--------------------|
| APROBADO           |
|                    |
|                    |
|                    |
|                    |
|                    |
|                    |
|                    |

Figura 19. Acuerdos de pagos realizados al predio consultado.

En la consulta del botón de ACUERDOS se visualizan todos los Acuerdos de pago, que han sido aplicados a este predio.

En esta consulta se visualizan diez (10) columnas con la siguiente información: Panel (Proyección del acuerdo de pago) número de acuerdo de pago- Fecha de elaboración del acuerdo de pago – propietario – periodo inicial – periodo final – valor del

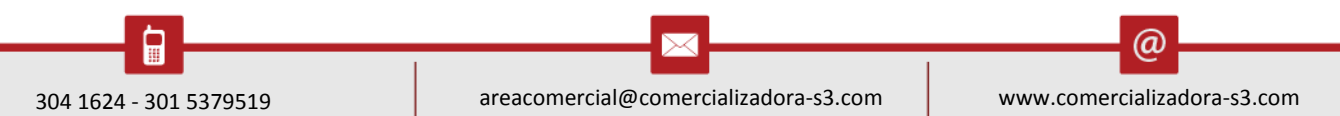

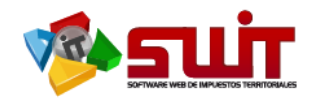

# 6.1.10. Historial

| 🏟 IMPUESTO PREDIAL 🔍 🗸 | SWIT           |                        |               |                  |              |                   |              |           |      |
|------------------------|----------------|------------------------|---------------|------------------|--------------|-------------------|--------------|-----------|------|
| Atención al            | Informació     | on del Predio          |               |                  |              |                   |              |           |      |
| Contribuyente          | Búsqueda       | Referencia Catastral 🚽 | INGRESE REFER | ENCIA CATASTRA   | <b>Q</b>     | Ult. Vigencia     | 2016         |           |      |
| 🛃 Predios              |                | Referencia Nacional    | 5235600000000 | 0001807900000000 | 10           | Ult. Avalúo       | 2.556.000    |           |      |
| 🧾 Recibos de Pagos     |                | Referencia Catastral   | 000000180790  | 00               |              | Destino           | AGROPECUARIO |           |      |
| Notas Crédito          |                | Mat. Inmobiliaria      | 244-57736     |                  |              | Τίρο              | RURAL        |           |      |
| 🎎 Notas Débito         |                | Dirección del Predio   | LA PRADERA    |                  |              | Clase             | _            |           |      |
| Notas Especiales       |                | C/                     |               | 31.747           |              | INTERES 6.60      | 2            | DESCUENTO | s    |
|                        | Fetado do Cuio | Pages Aplicado         | s Notas       | Cródito          | Notas Dábito | Novadadas         | Par y Salvas | Eacturas  | Doc  |
| COMERCIO               | Estado de Coe  | Pagos Apricado         | S Notas       | Jiedito          | Notas Debito | Novedades         | Paz y Salvos | Factoras  | Doct |
|                        | Vigencia       |                        | Avaluo        | Hectareas        | Metros2      | Edificado Destino |              | Estrato   |      |
|                        | 2016           |                        | 2.556.000     | 7                | 3.125        | 0 AGROPECUARIO    |              |           |      |
| RENTAS MENORES         | 2015           |                        | 2.482.000     | 7                | 3.125        | 0 AGROPECUARIO    |              |           |      |
|                        | 2014           |                        | 2.410.000     | 7                | 3.125        | 0 AGROPECUARIO    |              |           |      |
| LIQUIDACIONES          | 2013           |                        | 2.410.000     | 7                | 3.125        | 0 AGROPECUARIO    |              |           |      |
| RECAUDOS               | 2012           |                        | 2.410.000     | 7                | 3.125        | 0 AGROPECUARIO    |              |           |      |
| •                      | 2011           |                        | 2.340.000     | 7                | 3.125        | 0 HABITACIONAL    |              |           |      |
| REPORTES E INFORMES 🗸  | 2010           |                        | 378.000       | 7                | 3.125        | 0 HABITACIONAL    |              |           |      |
|                        | 2009           |                        | 378.000       | 7                | 3.125        | 0 HABITACIONAL    |              |           |      |
| LIEDDAMENTAE           |                |                        |               |                  |              |                   |              |           |      |
| AVANZADAS              | 2008           |                        | 360.000       | 7                | 3.125        | 0 HABITACIONAL    |              |           |      |

| 🏟 IMPUESTO PREDIAL 🗸         | SWIT              |              |                   |              |            |             |               |                 |                  |
|------------------------------|-------------------|--------------|-------------------|--------------|------------|-------------|---------------|-----------------|------------------|
| Atención al<br>Contribuyente | FERENCIA CATASTR  |              | Ult. Vigenci      | a 2016       |            | P           | ropietario    | BENAVIDES COR   | RAL MARIA-ISAURA |
| 🛓 Predios                    | 00000018079000000 | 000          | Ult. Avalúo       | 2.556.000    |            | 1           | dentificación | 000027249485    |                  |
| 💋 Recibos de Pagos           | 79000             |              | Destino           | AGROPECUARIO |            |             | . Terreno     | 7 Ha - 3.125 Mt | .c               |
| 🔄 Notas Crédito              |                   |              | Τίρο              | RURAL        |            | A           | . Edificada   | 0 Mtc           |                  |
| 1 Notas Débito               |                   |              | Clase             |              |            | E           | strato        |                 |                  |
| Notas Especiales             | 31.747            |              | INTERES 6.6       | 602          | DESCUENTOS | <b>&gt;</b> | 0             | TOTAL           | 38.3             |
|                              | ▼<br>tas Crédito  | Notas Débito | Novedades         | Paz y Salvos | Facturas   | Documentos  | Acuerdos      | de Pago         | Historial        |
|                              | Hectareas         | Metros2      | Edificado Destino |              | Estrato    |             | Clase         |                 |                  |
| RETENCION ICAT               | 7                 | 3.125        | 0 AGROPECUARIO    |              |            |             |               |                 |                  |
| RENTAS MENORES 🗸             | 7                 | 3.125        | 0 AGROPECUARIO    |              |            |             |               |                 |                  |
|                              | 7                 | 3.125        | 0 AGROPECUARIO    |              |            |             |               |                 |                  |
|                              | 7                 | 3.125        | 0 AGROPECUARIO    |              |            |             |               |                 |                  |
| s) RECAUDOS                  | 7                 | 3.125        | U AGROPECUARIO    |              | -          |             |               |                 |                  |
|                              | 7                 | 3.125        | 0 HABITACIONAL    |              |            |             |               |                 |                  |
|                              | 7                 | 3.125        | 0 HABITACIONAL    |              |            |             |               |                 |                  |
| P HERRAMIENTAS .             | 7                 | 3.125        | 0 HABITACIONAL    |              | -          |             |               |                 |                  |
|                              |                   |              |                   |              |            |             |               |                 |                  |
|                              | /                 | 3.125        | 0 HABITACIONAL    |              |            |             |               |                 |                  |

Figura 21. Historial del predio consultado.

En la consulta del botón de HISTORIAL, se visualiza el histórico de los diferentes cambios que ha tenido el predio, con relación a la información de la cinta IGAC. Se muestran los detalles de las vigencias, los avalúos que han tenido, las hectáreas, los metros cuadrados del terreno, los metros cuadrados edificados, tipo de destino, estrato y clase.

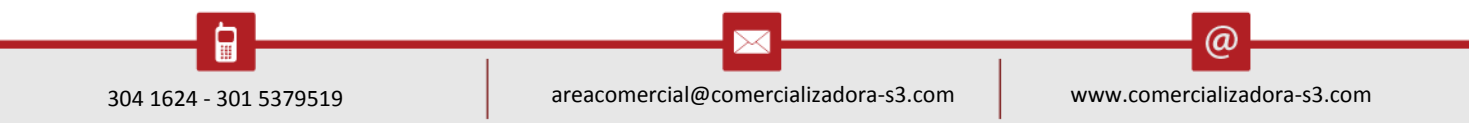

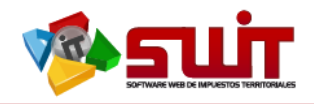

6.2. Ventana Desplegable De Atención Directa:

**6.2.1.** Emitir Recibo Oficial de Pago:

| A IMPOLISIOPREDIAL V |                |                             |                     |              |          |            |                  |               |                  |
|----------------------|----------------|-----------------------------|---------------------|--------------|----------|------------|------------------|---------------|------------------|
| Atención al          | Informació     | in del Predio               |                     |              |          |            |                  |               | ATENCIÓN DIRECTA |
| Contribuyente        | Búsqueda       | Referencia Catastral 🥊 INGR | ESE REFERENCIA CATA | STRA 🔎       |          |            | Ult. Vige        | encia 201     |                  |
| A Predios            |                | Referencia Nacional 5235    | 5000100000001000800 | 0000000      |          |            | Ult. Ava         | lúo 3.(       | Emitir Recibo    |
| 🧾 Recibos de Pagos   |                | Referencia Catastral 0001   | 00010008000         |              |          |            | Destino          | AC            | Oficial de Pago  |
| 🔄 Notas Crédito      |                | Mat. Inmobiliaria 244-3     | 1284                |              |          |            | Тíро             | RUR           | Al               |
| Notas Débito         |                | Dirección del Predio LA PI  | EDRA                |              |          |            | Clase            |               | Pago Manual      |
| Notas Especiales     | < 🤽 》          | CAF                         |                     | 41.234       |          | INTERES    | 5                | .194          |                  |
|                      | • ·            |                             |                     |              | 1        |            |                  |               |                  |
| INDUSTRIA Y          | Estado de Cuel | nta Pagos Aplicados         | Notas Crédito       | Notas Débito |          | Novedades  | Paz y Salvos     | F             | Kegistrar Pago   |
|                      | Buscarien      | Conceptor valor (Todos)     |                     |              |          |            |                  |               |                  |
|                      | buscur on      | (rous)                      |                     | <b>.</b>     |          |            |                  |               | Pago de          |
| RENTAS MENORES       | Periodo        | Concepto                    |                     |              |          |            | Base Tarifa      | Facturado     | Paz y Salvo      |
|                      | 2016           | SORDETAGA ROWREDU           |                     |              |          | 3.6        | 10,425 2,00 %    | 40.42         | Elaborar         |
| 💩 LIQUIDACIONES 🗸 🗸  | 2016           | INDUESTO DEEDIAL UNIEICADO  |                     |              |          | 2 5        | 40.425 2,00 %    |               | Notas Crédito    |
| s) RECAUDOS          | 2015           | SORDETASA ROMREDII          |                     |              |          |            | 39.000 2.00 %    | 78            |                  |
|                      | 2015           | INTERESES PREDIAL UNIFICADO |                     |              |          |            | 39.000 4.00 %    |               | Elaborar         |
| REPORTES E INFORMES  | 2014           | IMPUESTO PREDIAL UNIFICADO  |                     |              |          | 3.4        | 54.000 11.00 MIL | 38.10         | Notas Débito     |
| HERRAMIENTAS         | 2014           | SOBRETASA AMBIENTAL         |                     |              |          | 3.4        | 54.000 1.50 MIL  | 5,19          | 6 5,196          |
| AVANZADAS            |                | CODETICA DOUDED!            |                     |              |          |            | ,                |               | 70.1             |
|                      | Facturado      | 403.915 Pagado 83.5         | 30 Acreditado       | 280.782      | Debitado | 1.631 Sald | p 41.234         | Saldo a Favor | 0                |

Figura 22. Menú de opciones de atención directa. Opción emitir recibo oficial de pago.

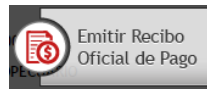

y se despliega

Para emitir este recibo, se debe seleccionar esta opción: una ventana de confirmación de selección de la Factura o Recibo de Pago:

| Generar Factura                                     |                                                                    | ×        |
|-----------------------------------------------------|--------------------------------------------------------------------|----------|
| Referencia<br>Id.<br>Nombre<br>Fecha de Vencimiento | 000100010008000<br>000038852576<br>QUENGUAN QUENGUAN FLOR-DE-MARIA | 4        |
| Periodo Inicial 2016                                | Periodo Final 2016                                                 | Cancelar |

Figura 23. Ventana donde se especifica vencimiento de la factura y los periodos a facturar.

Luego debe verificar la información de las diferentes casillas, que sean los datos del predio: referencia catastral, dirección, nombre del propietario, matricula inmobiliaria, fecha de vencimiento que desea cancelar o pagar, periodos o vigencias del impuesto predial que va a pagar y dar clic en confirmar.Inmediatamenteel sistema nos despliega en formato de PDF, la factura para poder descargar e imprimir, que se le entrega al contribuyente en ventanilla y con la cual deberá pagar en la entidad financiera.

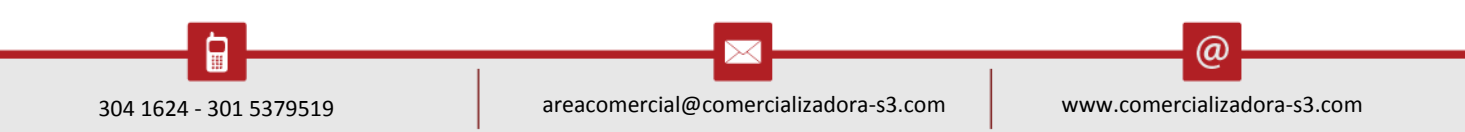

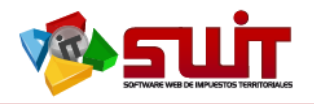

# 6.2.2. Sistematizar Pago Manual

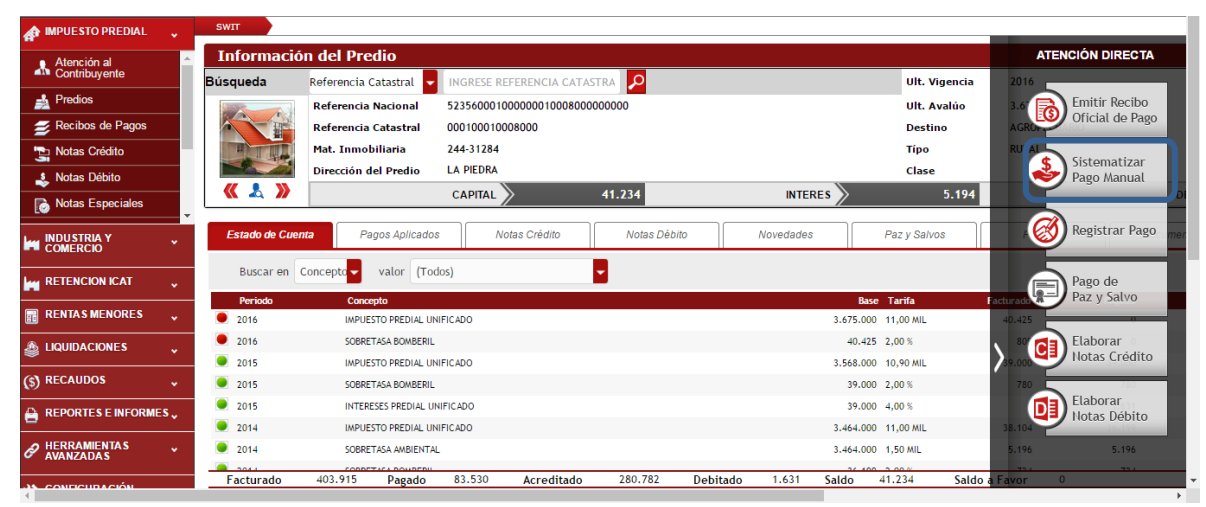

Figura 24. Menú de opciones de atención directa. Opción sistematizar pago manual.

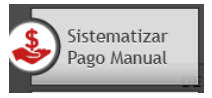

Pág. **17** 

Para sistematizar un pago manual, se selecciona la opción: inmediatamente nos muestra una ventana emergente llamada: "Panel de Pago Manual", en la cual se deberá digitar los datos correspondientes en los tres bloques:

Información General: <u>Factura Numero</u>: El sistema trae el consecutivo de la factura, que es un numero prefijo; Ejemplo: 1603031, que corresponde a **16**: año en que se genera, **03**: Documento que genero el sistema, que por esta opción siempre será: "Recaudo Manual", **03**: tipo de impuesto que se paga, **1**: identifica el servidor que genero el documento, enseguida se debe digitar un numero de siete dígitos posterior al número prefijado por el sistema. <u>Fecha de Pago</u>: Digitar la fecha en que se realizó el pago por parte del contribuyente.

Información de Pago: <u>Cuenta Bancaria</u>: deberá seleccionar la cuenta bancaria correspondiente, previamente parametrizada. <u>Medio de Pago:</u> Se debe seleccionar el medio de pago que efectuó el cliente. <u>Fecha de Reporte</u>: Se digita la fecha en que el banco reporto el pago que realizo el contribuyente.

Distribución del Pago: Se debe digitar las vigencias inicial y final que aplican para el pago, y el concepto que se paga. Si se debe aplicar el descuento o no y el valor pagado por el contribuyente e inmediatamente dar clic en confirmar.

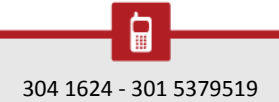

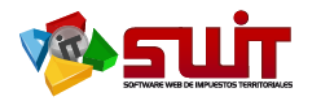

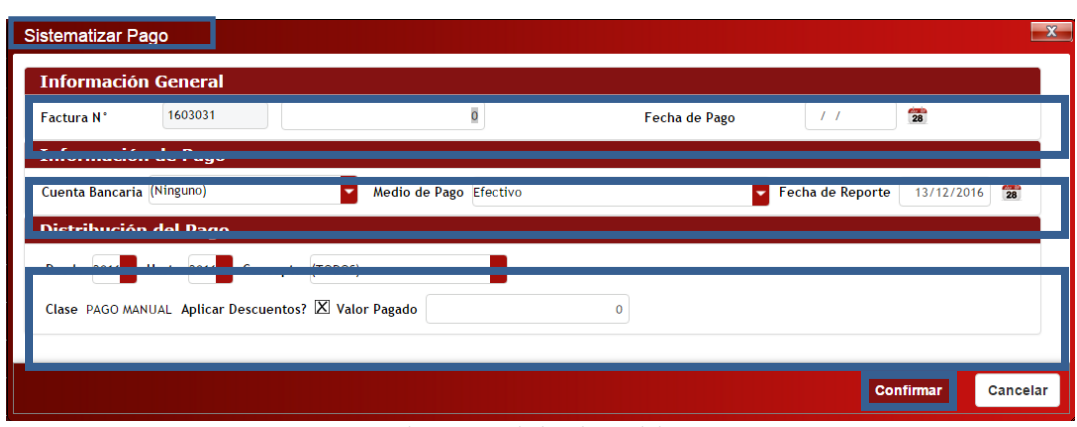

Figura 25. Ventana de captura de los datos del pago a sistematizar.

6.2.3. Registrar Pago

| 🏫 IMPUESTO PREDIAL 💦 🗸       | SWIT |                 |               |                |                     |               |              |           |           |        |                            | _                       |
|------------------------------|------|-----------------|---------------|----------------|---------------------|---------------|--------------|-----------|-----------|--------|----------------------------|-------------------------|
| Atención al<br>Contribuyente | R    | ealizar Pago    |               |                |                     |               |              |           |           | x      |                            | ATENCIÓN DIREC          |
| Predios                      | ВЧ   | Fecha de Pago   | 13/12/2016    | 28 Fecha       | de Reporte 13       | /12/2016 28   | Mostrar Paga | adas 🗌    |           | - î    | lt. Vigencia<br>lt. Avalúo | 3.6 Emitir Recil        |
| 🧾 Recibos de Pagos           |      | Cuenta (Ninguno | )             | -              | Medio de Pago       | Efectivo      |              |           | -         | - 1    | estino                     | AGRO Oficial de P       |
| Notas Crédito                | 11.  | No. Factura     | Fecha Emision | Fecha Vencimie | nto Periodo Inicial | Periodo Final | Capital      | Intereses | Descuento | Neto   | ipo                        | RURAL Sistematiza       |
| 🔱 Notas Débito               | E    | 16010310080627  | 19/10/2016    | 19/10/2016     | 2016                | 2016          | 41.234       | 2.892     | 2.314     | 41.812 | lase                       | Pago Manua              |
| Notas Especiales             |      | 16010310075880  | 11/08/2016    | 19/08/2016     | 2016                | 2016          | 41.234       | 709       | 0         | 41.943 | 5.194                      |                         |
|                              |      | 16010310073823  | 23/06/2016    | 30/06/2016     | 2016                | 2016          | 41.234       | 0         | 2.021     | 39.213 | Salvos                     | 💳 🧭 Registrar P         |
| COMERCIO                     |      | 16010310068610  | 21/04/2016    | 29/04/2016     | 2016                | 2016          | 41.234       | 0         | 6.064     | 35.170 |                            |                         |
| RETENCION ICAT               |      | 16010310020036  | 16/03/2016    | 29/04/2016     | 2016                | 2016          | 41.234       | 0         | 6.064     | 35.170 |                            | Pago de                 |
|                              |      | 16010310020035  | 16/03/2016    | 29/04/2016     | 2016                | 2016          | 41.234       | 0         | 6.064     | 35.170 | r.                         | Paz y Salvo             |
| KENTAS MENORES V             |      | 16010310019961  | 16/03/2016    | 29/04/2016     | 2016                | 2016          | 41.234       | 0         | 6.064     | 35.170 | MIL                        | 40.425                  |
| LIQUIDACIONES                |      | 16010310019960  | 16/03/2016    | 29/04/2016     | 2016                | 2016          | 41.234       | 0         | 6.064     | 35.170 |                            | So Contraction Elaborar |
| RECAUDOS 🗸                   |      |                 |               |                |                     |               |              |           |           |        | AL.                        | 780                     |
| REPORTES E INFORMES          |      |                 |               |                |                     |               | Cor          | nfirmar   | Canc      | elar   | AU                         | Elaborar<br>Notas Débi  |
| HERRAMIENTAS +               |      |                 |               |                |                     |               |              |           |           |        | L                          | 5.196 5.196             |
|                              | Fact | turado 403.91   | 5 Pagad       | 83.530         | Acreditado          | 280.782       | Debitado     | o 1.6     | 31 Sald   | 41.23  | 4 Saldo a                  | Favor 0                 |

Figura 26. Menú de opciones de atención directa. Opción registrar pago manual.

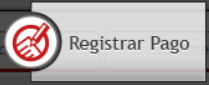

Para registrar un pago manual en el sistema, presionamos el botón:

este nos abrirá una ventana emergentellamada: "Realizar Pago" en donde seleccionaremos; <u>la Fecha del Pago</u>: fecha en que pago el contribuyente; <u>la Fecha de Reporte</u>: Se digita la fecha en que el banco reporto al municipio el pago que realizo el contribuyente<u>Cuenta Bancaria</u>: deberá seleccionar la cuenta bancaria correspondiente, previamente parametrizada. <u>Medio de Pago</u>: Se debe seleccionar el medio de pago que efectuó el cliente y procedemos a chulear la factura sistematizada previamente y damos clic en el botón **CONFIRMAR**.

Inmediatamente se observara que en el sistema, el semáforo se colocará de color verde en la vigencia en la que se aplicó el pago.

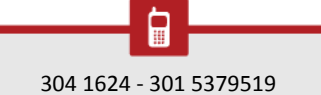

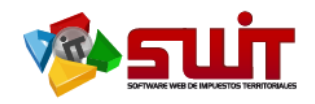

# 6.2.4.Pago De Paz Y Salvo

| MPUESTO PREDIAL V        |                                                      |                         |                                      |
|--------------------------|------------------------------------------------------|-------------------------|--------------------------------------|
| Atención al              | n del Predio                                         |                         | ATENCIÓN DIRECTA                     |
| Contribuyente Búsqueda   | Referencia Catastral 🧧 INGRESE REFERENCIA CATASTRA 👂 | Ult. Vigencia           | 2016                                 |
| Predios                  | Referencia Nacional 52356000100000001000200000000    | Ult. Avalúo             | 5.1 Emitir Recibo                    |
| 💋 Recibos de Pagos       | Referencia Catastral 000100010002000                 | Destino                 | AGRO Oficial de Pago                 |
| 🐚 Notas Crédito          | Mat. Inmobiliaria 244-59520                          | Ті́ро                   | RURAL                                |
| Notas Débito             | Dirección del Predio POTRERILLO                      | Clase                   | Sistematizar<br>Pago Manual          |
|                          |                                                      |                         | Di Di                                |
| Datos Adicionales        |                                                      |                         |                                      |
|                          | Valor                                                |                         | A Registrar Pago mer                 |
|                          |                                                      | ]]                      |                                      |
| RETENCIO                 |                                                      |                         | Pago de                              |
|                          |                                                      | Contenar                | Paz y Salvo                          |
|                          |                                                      | +                       | 200                                  |
| 💩 LIQUIDACIONES 🖕 💆 2016 | SOBRETASA BOMBERIL                                   | 61.284 2,00 %           | Laborar 20 Elaborar 20 Notas Crédito |
|                          | IMPUESTO PREDIAL UNIFICADO                           | 4.958.000 11,00 MIL     | 54.538 Hotas creates                 |
| S RECAUDOS 2015          | SOBRETASA BOMBERIL                                   | 54.538 2,00 %           | Flaborar                             |
| REPORTES E INFORMES      | INTERESES PREDIAL UNIFICADO                          | 54.538 18,47%           | Notas Débito                         |
|                          | IMPUESTO PREDIAL UNIFICADO                           | 4.814.000 11,00 MIL     | 52.954                               |
| AVANZADAS                | SOBRETASA AMBIENTAL                                  | 4.814.000 1,50 MIL      | 7.221 7.221                          |
| Facturado                | 639.007 Pagado 756.318 Acreditado 309.400 Debitado   | 426.711 Saldo 0 Saldo a | Favor 0                              |

Figura 27. Menú de opciones de atención directa. Opción pago de paz y salvo.

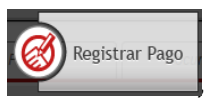

Para emitir un paz y salvo del Impuesto Predial Unificado; elija la opción:

si el predio se encuentra a paz y salvo le aparecerá una pantalla donde deberá elegir la Vigencia de corte del documento, de lo contrario le aparecerá un mensaje emergente que indica que el predio no se encuentra a paz y salvo.

| 🏫 IMPUESTO PREDIAL 🖕                  | SWIT           |                      |                                             |                  |                 |                |                      |       |
|---------------------------------------|----------------|----------------------|---------------------------------------------|------------------|-----------------|----------------|----------------------|-------|
| Atención al                           | Informació     | on del Predio        |                                             |                  |                 |                |                      |       |
| Contribuyente                         | Búsqueda       | Referencia Catastral | INGRESE REFERENCIA                          | CATASTRA 🔎       | Ult. Viç        | jencia 2016    |                      |       |
| 🍰 Predios                             |                | Referencia Nacional  | 5235600010000000100020000000000000000000000 |                  |                 | alúo 5.107.000 |                      |       |
| 💋 Recibos de Pagos                    |                | Referencia Catastral | 000100010002000                             |                  | Destin          | AGROPECUARIO   |                      |       |
| notas Crédito                         |                | Mat. Inmobiliaria    | 244-59520                                   |                  | Tipo            | RURAL          |                      |       |
| 🌲 Notas Débito                        |                | Dirección del Predio | POTRERILLO                                  |                  | Clase           |                |                      |       |
| Notas Especiales                      |                |                      |                                             | 0                |                 | 0              | DESCUENTOS           | >     |
|                                       | Estado de Cuer | nta Pagos Aplicad    | los Notas Crédito                           | Notas Débito     | Novedades       | Paz y Salvos   | Facturas             | Docun |
|                                       | Impr           | Consecutivo          | Fecha                                       | Fecha de Validez | Última Vigencia | Último Avaluo  | Fecha de Último Pago |       |
| RETENCION ICAT                        |                | 16050310010413       | 13/12/2016                                  | 12/01/2017       | 2016            | 5.107.000      | 09/02/2016           |       |
| RENTAS MENORES                        |                | 16050310010025       | 01/11/2016                                  | 01/12/2016       | 2016            | 5.107.000      | 09/02/2016           |       |
| · · · · · · · · · · · · · · · · · · · |                | 16050310009726       | 05/10/2016                                  | 04/11/2016       | 2016            | 5.107.000      | 09/02/2016           |       |
|                                       |                | 16050310009284       | 30/08/2016                                  | 29/09/2016       | 2016            | 5.107.000      | 09/02/2016           |       |
| (\$) RECAUDOS                         | 2              | 16050310009241       | 26/08/2016                                  | 25/09/2016       | 2016            | 5.107.000      | 09/02/2016           |       |
| -                                     | 2              | 16050310009079       | 11/08/2016                                  | 10/09/2016       | 2016            | 5.107.000      | 09/02/2016           |       |
| REPORTES E INFORMES                   |                | 16050310009078       | 11/08/2016                                  | 10/09/2016       | 2016            | 5.107.000      | 09/02/2016           |       |
| A HERRAMIENTAS                        | 2              | 16050310008884       | 27/07/2016                                  | 26/08/2016       | 2016            | 5.107.000      | 09/02/2016           |       |
| O AVANZADAS                           |                | 16050310008883       | 27/07/2016                                  | 26/08/2016       | 2016            | 5.107.000      | 09/02/2016           |       |
|                                       | <b>1</b>       | 16050310006667       | 10/02/2016                                  | 11/03/2016       | 2016            | 5.107.000      | 11                   |       |

Figura 28. Consulta de Paz y salvo emitidos al predio consultado.

En la consulta del botón de PAZ y SALVO de Impuesto Predial Unificado, se relacionan los paz y salvo que se han emitido a ese predio.

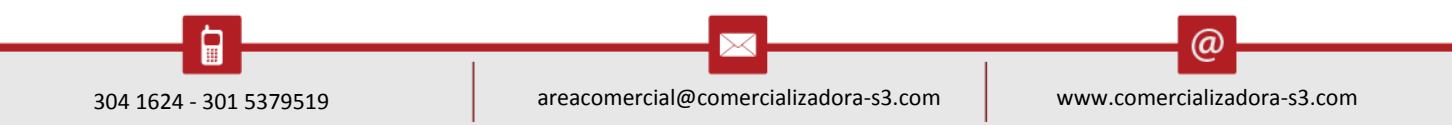

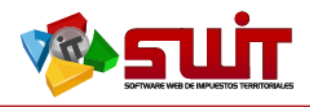

# 6.2.5. Elaborar Notas Créditos

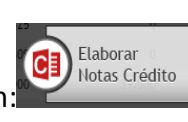

,presionando en el

Para la elaboración de una Nota Crédito ; elija la opción:

| 🏫 IMPUESTO PREDIAL 🗸    | SWIT           |                                   |                           |                                |                           |
|-------------------------|----------------|-----------------------------------|---------------------------|--------------------------------|---------------------------|
| Atención al ^           | Informació     | n del Predio                      |                           |                                | ATENCIÓN DIRECTA          |
| Contribuyente           | Búsqueda       | Referencia Catastral 🧧 INGRESE RI | EFERENCIA CATASTRA        | Ult. Vigencia                  | 2016                      |
| 🛃 Predios               |                | Referencia Nacional 5235600010    | 00000001000800000000      | Ult. Avalúo                    | 3.6 Emitir Recibo         |
| 🧾 Recibos de Pagos      |                | Referencia Catastral 0001000100   | 008000                    | Destino                        | AGRO Official de Pago     |
| 🔄 Notas Crédito         |                | Mat. Inmobiliaria 244-31284       |                           | Τίρο                           | RURAL                     |
| 🔔 Notas Débito          |                | Dirección del Predio LA PIEDRA    |                           | Clase                          | Pago Manual               |
| Notas Especiales        | 《  & >>        | CAPITAL                           | 41.234                    | INTERES 5.194                  |                           |
|                         | Estado de Cuer | Pagos Aplicados N                 | otas Crédito Notas Débito | Novedades Paz y Salvos         | Registrar Pago            |
| RETENCION ICAT 🗸        | Buscar en      | Concepto valor (Todos)            |                           | Bara Tarifa                    | Pago de<br>Paz y Salvo    |
| 🖥 RENTAS MENORES 🖕      | 2016           | IMPUESTO PREDIAL UNIFICADO        |                           | 3.675.000 11,00 MIL            | 40.4                      |
| & LIQUIDACIONES         | 2016           | SOBRETASA BOMBERIL                |                           | 40.425 2,00 %                  | Elaborar                  |
|                         | 2015           | IMPUESTO PREDIAL UNIFICADO        |                           | 3.568.000 10,90 MIL            | Notas Crédito             |
| s) RECAUDOS 🗸           | 2015           | SOBRETASA BOMBERIL                |                           | 39.000 2,00 %                  | 780 700                   |
| REPORTES E INFORMES     | 2015           | INTERESES PREDIAL UNIFICADO       |                           | 39.000 4,00 %                  | Elaborar     Notas Débito |
| -                       | 2014           | IMPUESTO PREDIAL UNIFICADO        |                           | 3.464.000 11,00 MIL            | 38.104                    |
| PHERRAMIENTAS AVANZADAS | 2014           | SOBRETASA AMBIENTAL               |                           | 3.464.000 1,50 MIL             | 5.196 5.196               |
|                         | Facturado      | 403.915 Pagado 83.530             | Acreditado 280.782 De     | bitado 1.631 Saldo 41.234 Salc | o a Favor 0               |

Figura 29. Menú de opciones de atención directa. Opción elaborar nota crédito.

Inmediatamente se abre una ventana emergente llamada: "Nota Crédito", como la que se muestra a continuación:

|              |                 |           |              |             |                             |      | -   |
|--------------|-----------------|-----------|--------------|-------------|-----------------------------|------|-----|
| Informació   | ón General      |           |              |             |                             |      |     |
| No. Nota 4   | 1949            | Fecha     | 13/12/2016   |             |                             |      |     |
| Descripcion  |                 |           |              |             |                             |      |     |
| Referencia 0 | 000100010008000 | Documento | 000038852576 | Propietario | QUENGUAN QUENGUAN FLOR-DE-M | ARIA |     |
| Direccion    | _A PIEDRA       |           |              |             |                             |      |     |
| 0            |                 |           |              |             |                             |      | Pa  |
|              | Periodo -       |           | Co           | ncepto      |                             |      | Val |

Figura 30. Ventana de información general de la nota crédito.

En este panel vamos a encontrar; el número del consecutivo de la nota crédito que automáticamente le asigna el sistema, la fecha de elaboración de la nota, la causal o concepto de la nota crédito, las cuales el sistema debe tener parametrizadas previamente, (actualmente existen 19 causales de nota crédito para aplicar al Impuesto Predial Unificado), y la descripción o detalle que debemos colocar brevemente porque motivo se está generando esta novedad.

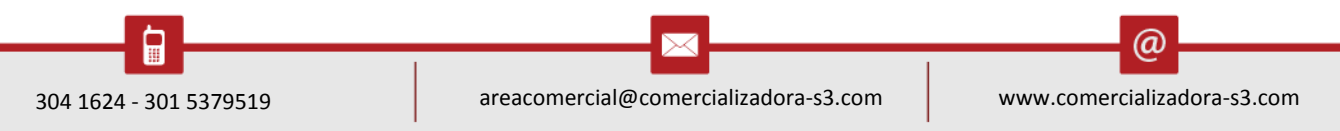

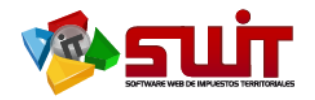

Para seleccionar las vigencias a las cuales se les aplicaría la nota crédito, le damos clic a la etiqueta de color azul:

| Pa | ages |
|----|------|
|    |      |

Como vemos en la imagen siguiente, seleccionamos las vigencias que se le aplicaría la **Nota Crédito:** 

| Pe | riodos Re | elacionados                |               |           |           |        |            |           | X        |
|----|-----------|----------------------------|---------------|-----------|-----------|--------|------------|-----------|----------|
|    | Periodo   | Concepto                   | Base Gravable | Tarifa    | Facturado | Pagado | Acreditado | Debitado  | Saldo    |
|    | 2016      | IMPUESTO PREDIAL UNIFICADO | 3.675.000     | 11,00 MIL | 40.425    | 0      | 0          | 0         | 40.425   |
|    | 2016      | SOBRETASA BOMBERIL         | 40.425        | 2,00 %    | 809       | 0      | 0          | 0         | 809      |
|    |           |                            |               |           |           |        |            |           |          |
|    |           |                            |               |           |           |        | (          | Confirmar | Cancelar |

Figura 31. Periodos relacionados aaplicarles la nota crédito.

| Nota       | a Crédito  |                 |           |                       |             |                                 |          | ×             |
|------------|------------|-----------------|-----------|-----------------------|-------------|---------------------------------|----------|---------------|
| I          | nformac    | ción General    |           |                       |             |                                 |          |               |
| No         | o. Nota    | 4949            | Fecha     | 13/12/2016 28         |             |                                 |          |               |
| De         | escripcion |                 |           |                       |             |                                 |          |               |
| Re         | eferencia  | 000100010008000 | Documento | 000038852576          | Propietario | QUENGUAN QUENGUAN FLOR-DE-MARIA |          |               |
| Di         | ireccion   | LA PIEDRA       |           |                       |             |                                 |          |               |
| <b>(</b> ) |            |                 |           |                       |             |                                 |          | Página: 1 / 1 |
|            |            | Periodo -       | Conce     | pto                   |             |                                 |          | Valor         |
|            | <b>X</b> 2 | 016             | IMPUES    | STO PREDIAL UNIFICADO |             |                                 |          | 40.425        |
|            | <b>X</b> 2 | 2016            | SOBRET    | TASA BOMBERIL         |             |                                 |          | 809           |
|            |            |                 |           |                       |             |                                 |          |               |
|            |            |                 |           |                       |             | Co                              | onfirmar | Cancelar      |

Figura 32. Periodos detallados por conceptos a los que se le va aplicar la nota crédito.

Del mismo modo podremos editar el valor de la nota crédito directamente en el campo, luego, damos clic en confirmar para la aplicación de la nota crédito.

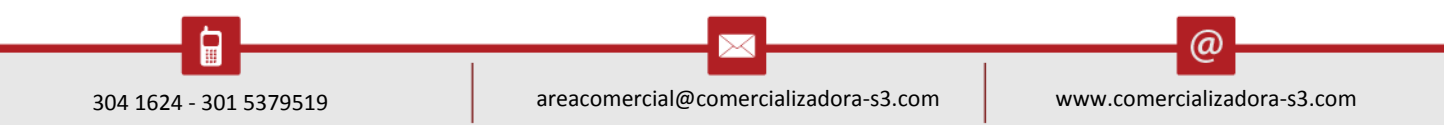

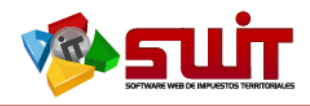

# 6.2.6. Elaborar Notas Débitos

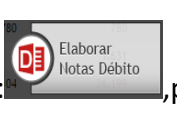

presionando en el

Para la elaboración de una Nota Crédito; elija la opción: menú de ATENCIÓN DIRECTA.

| Atención al                                                                                                    | Informació                                                                             | n del Predio                                                                                                    |                            |                                                              |                                                                                               | ATENCIÓN DIRECTA                                                                                                    |
|----------------------------------------------------------------------------------------------------|----------------------------------------------------------------------------------------|----------------------------------------------------------------------------------------------------|----------------------------|--------------------------------------------------------------|-----------------------------------------------------------------------------------------------|----------------------------------------------------------------------------------------------------|
| Contribuyente                                                                                                    | Búsqueda                                                                               | Referencia Catastral 🥃 INGRES                                                                                                    | SE REFERENCIA CATASTRA     |                                                              | Ult. Vigencia                                                                                 | 2016                                                                                                    |
| nedios                                                                                                    |                                                                                        | Referencia Nacional 523560                                                                                                    | 0001000000010008000000000  |                                                              | Ult. Avalúo                                                                                   | 3.6 🕞 Emitir Recibo                                                                                                    |
| 줄 Recibos de Pagos                                                                                                    |                                                                                        | Referencia Catastral 000100                                                                                                    | 010008000                  |                                                              | Destino                                                                                       | AGRON Oficial de Pago                                                                                                    |
| Notas Crédito                                                                                                    |                                                                                        | Mat. Inmobiliaria 244-312                                                                                                    | 284                        |                                                              | Τίρο                                                                                          | RURAL                                                                                                    |
| Notas Débito                                                                                                    |                                                                                        | Dirección del Predio LA PIED                                                                                                    | DRA                        |                                                              | Clase                                                                                         | Sistematizar<br>Pago Manual                                                                                                    |
| Notae Fenerialae                                                                                                    | < 🤽 🎾                                                                                  | CAPIT                                                                                                    | 41.234                     | INTERES                                                      | 5.194                                                                                         |                                                                                                    |
| lo notas Especiales                                                                                                    |                                                                                        |                                                                                                    |                            |                                                              |                                                                                               |                                                                                                    |
| INDUSTRIA Y                                                                                                    | Estado de Cuer                                                                         | nta Pagos Aplicados                                                                                                    | Notas Crédito Notas Débito | Novedades                                                    | Paz y Salvos                                                                                  | Registrar Pago                                                                                                    |
|                                                                                                    |                                                                                        |                                                                                                    |                            |                                                              |                                                                                               |                                                                                                    |
|                                                                                                    | Ruscar on (                                                                            | Concento valor (Todos)                                                                                                    |                            |                                                              |                                                                                               |                                                                                                    |
|                                                                                                    | Buscar en 🕻                                                                            | Concepto 🚽 valor (Todos)                                                                                                    | -                          |                                                              | 11                                                                                            | Pago de                                                                                                    |
| RETENCION ICAT                                                                                                    | Buscar en (                                                                            | Concepto valor (Todos)                                                                                                    | -                          | Bas                                                          | se Tarifa                                                                                     | Pago de<br>Paz y Salvo                                                                                                    |
| RETENCION ICAT                                                                                                    | Buscar en (<br>Periodo<br>2016                                                         | Concepto valor (Todos) Concepto IMPUESTO PREDIAL UNIFICADO                                                                                                    | •                          |                                                              | se Tarifa<br>10 11,00 MIL                                                                     | Pago de<br>Paz y Salvo                                                                                                    |
| RETENCION ICAT                                                                                                    | Buscar en O<br>Periodo<br>2016<br>2016                                                 | Concepto<br>Concepto<br>Concepto<br>Impuesto PREDIAL UNIFICADO<br>SOBRETASA BOMBERIL                                                                                                    | •                          | 540<br>3.675.00<br>40.42                                     | se Tarifa<br>11,00 MIL<br>25 2,00 %                                                           | Pago de<br>Paz y Salvo<br>40.425<br>Bo Elaborar                                                                                                    |
| RETENCION ICAT                                                                                                    | Buscar en (<br>Periodo<br>2016<br>2016<br>2015                                         | Concepto<br>Concepto<br>IMPUESTO PREDIAL UNIFICADO<br>SOBRETASA BOMBERIL<br>IMPUESTO PREDIAL UNIFICADO                                                                                                  |                            | 3.675.00<br>40.42<br>3.568.00                                | se Tarifa<br>10 11,00 MIL<br>15 2,00 %<br>10 10,90 MIL                                        | Pago de<br>Paz y Salvo<br>40.425<br>Elaborar<br>Notas Crédito                                                                                                    |
| RETENCION ICAT<br>RENTAS MENORES<br>LIQUIDACIONES<br>) RECAUDOS                                                            | Buscar en (<br>Periodo<br>2016<br>2016<br>2015<br>2015<br>2015                         | Concepto valor (Todos)<br>Concepto<br>MPUESTO PREDIAL UNIFICADO<br>SOBRETASA BOMBERIL<br>IMPUESTO PREDIAL UNIFICADO<br>SOBRETASA BOMBERIL                                                               | •                          | 840-42<br>3.675.00<br>40.42<br>3.586.00<br>39.00             | se Tarifa<br>11,00 MiL<br>15 2,00 %<br>10 10,90 MiL<br>10 2,00 %                              | A 425<br>A 425<br>A 500<br>A 500 |
| COMERCIO     RETERCION ICAT     RENTAS MENORES     INQUIDACIONES     RECAUDOS     RECAUDOS     REPORTES E INFORMES.        | Buscar en (<br>Periodo<br>2016<br>2016<br>2015<br>2015<br>2015<br>2015                 | Concepto valor (Todos)<br>Concepto<br>IMPUESTO PREDIAL UNIFICADO<br>SOBRETIAS BOMBERIL<br>IMPUESTO PREDIAL UNIFICADO<br>SOBRETIAS BOMBERIL<br>INTERESES PREDIAL UNIFICADO                               | •                          | Ber<br>3.475.00<br>40.42<br>3.565.00<br>19.90.00<br>39.00    | se Tarifa<br>10 11,00 MIL<br>15 2,00 %<br>10 10,90 MIL<br>10 2,00 %<br>10 4,00 %              | Pago de<br>Paz y Salvo<br>40.42<br>Societica<br>Pago de<br>Paz y Salvo<br>Elaborar<br>Hotas Crédito<br>7<br>Elaborar                                                                                                    |
| COMERCIO      RETENCIÓN ICAT     V      RENTAS MENORES     LIQUIDACIONES     O     RECAUDOS     V      REPORTES E INFORMES | Buscar en (<br>Pertodo<br>2016<br>2015<br>2015<br>2015<br>2015<br>2015<br>2014         | Concepto valor (Todos)<br>Concepto<br>IMPUESTO PREDIAL UNIFICADO<br>SOBRETASA BOMBERIL<br>IMPUESTO PREDIAL UNIFICADO<br>SOBRETASA BOMBERIL<br>IMTERESES PREDIAL UNIFICADO<br>IMPUESTO PREDIAL UNIFICADO |                            | 13.675.00<br>40.42<br>3.656.00<br>39.00<br>39.00<br>3.444.00 | Se Tarifa<br>10 11,00 MIL<br>15 2,00 %<br>10 2,00 %<br>10 2,00 %<br>10 4,00 %<br>10 11,00 MIL | Pago de<br>Paz y Salvo<br>40.425<br>Elaborar<br>Notas Crédito<br>7<br>Elaborar<br>Notas Débito                                                                                                    |
|                                                                                                    | Buscar en (<br>Periodo<br>2016<br>2015<br>2015<br>2015<br>2015<br>2015<br>2014<br>2014 | Valor (Todos)<br>Concepto<br>IMPUESTO PREDIAL UNIFICADO<br>SOBRETASA BOMBERIL<br>IMPUESTO PREDIAL UNIFICADO<br>SOBRETASA BOMBERIL<br>INTERESES PREDIAL UNIFICADO<br>SOBRETASA AMBIENTAL                 |                            | 13-0-0-0-0-0-0-0-0-0-0-0-0-0-0-0-0-0-0-0                     | Se Tarifa<br>10 11.00 MIL<br>15 2.00 %<br>10 2.00 %<br>10 4.00 %<br>11.00 MIL<br>10 1.50 MIL  | Pago de<br>Paz y Salvo<br>40.425<br>For Elaborar<br>Notas Crédito<br>Zon<br>Elaborar<br>Hotas Débito<br>5.195                                                                                                    |

Figura 33. Menú de opciones de atención directa. Opción elaborar nota débito.

Inmediatamente se abre una ventana emergente llamada: "Nota Debito", como la que se muestra a continuación:

| Informac    | ión General     |           |                                           |                 |
|-------------|-----------------|-----------|-------------------------------------------|-----------------|
| No. Nota    | 4950            | Fecha     | 13/12/2016 28                             |                 |
| Descripcion |                 |           |                                           |                 |
| Referencia  | 000100010008000 | Documento | 000038852576 Propietario QUENGUAN QUENGUA | N FLOR-DE-MARIA |
| Direccion   | LA PIEDRA       |           |                                           |                 |
| Đ           |                 |           |                                           | Pa              |
|             | Período         |           | Concepto                                  | Va              |
|             |                 |           |                                           |                 |

Figura 34. Ventana de información general de la nota débito.

En este panel vamos a encontrar; el número del consecutivo de la nota debito que automáticamente le asigna el sistema, la fecha de elaboración de la nota, la causal o concepto de la nota débito, las cuales el sistema debe tener parametrizadas previamente, (actualmente existen 13 causales de nota debito para aplicar al Impuesto Predial Unificado), y la descripción o detalle que debemos colocar brevemente porque

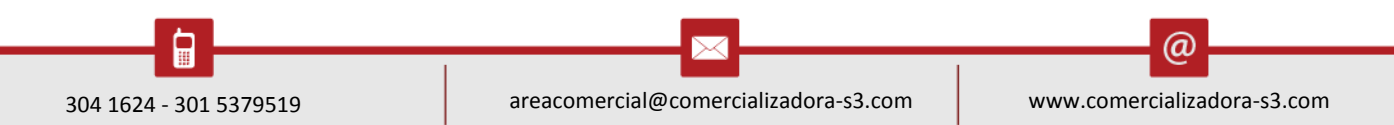

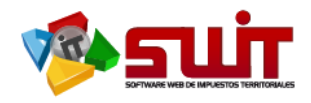

motivo se está generando esta novedad. Inmediatamente damos clic al icono: , esto es para saber que vigencia se le aplicaría la **Nota Debito.** 

Digitando los campos respectivos de fecha, causal, descripción; Luego seleccionamos el periodo que aplicaría la novedad, seleccionamos el concepto de la Nota Debito y el valor a debitar. Al verificar que todos los datos están correctos, damos clic en el botón confirmar.

| lotas Débito                          |                 |                    |              |             |                                 | ×                                        |
|---------------------------------------|-----------------|--------------------|--------------|-------------|---------------------------------|------------------------------------------|
| Informac                              | ión General     |                    |              |             |                                 | i an an an an an an an an an an an an an |
| No. Nota                              | 4950            | Fecha              | 13/12/2016   |             |                                 |                                          |
| Descripcion                           |                 |                    |              |             |                                 |                                          |
| Referencia                            | 000100010008000 | Documento          | 000038852576 | Propietario | QUENGUAN QUENGUAN FLOR-DE-MARIA |                                          |
| Direccion                             | LA PIEDRA       |                    |              |             |                                 |                                          |
|                                       |                 |                    |              |             |                                 | Page                                     |
| I I I I I I I I I I I I I I I I I I I | Período         | Concepto           |              |             |                                 | Valor                                    |
| K 🗹 2                                 | 016             | IMPUESTO PREDIAL   | . UNIFICADO  |             |                                 | 8.480                                    |
| 2                                     | 016             | SOBRETASA BOMBERIL |              |             |                                 | 170                                      |
|                                       |                 |                    |              |             |                                 |                                          |
|                                       |                 |                    |              |             | Confirmar Car                   | ncelar                                   |
|                                       |                 |                    |              |             |                                 | Þ                                        |

Figura 35. Periodos detallados por conceptos a los que se le va aplicar la nota débito.

## 3.1. PREDIOS

| 🏫 IMPUESTO PREDIAL 🖕         | SWIT       |                         |                  |                     |                                   |                        |               |
|------------------------------|------------|-------------------------|------------------|---------------------|-----------------------------------|------------------------|---------------|
| Atención al<br>Contribuyente | -8         | PREDIOS                 | municipio        |                     |                                   |                        |               |
| Predios                      |            | Listado de l'iedios del |                  |                     |                                   |                        |               |
| 🧾 Recibos de Pagos           | POF        | Buscar en Referenci     | a valor Contiene | <b>-</b>            | 0                                 |                        | Pre           |
| 🔁 Notas Crédito              | Consult    | Ref. Catastral          | Dirección        | Número de Documento | Propietario                       | Matricula Inmobiliaria | Último Avaluo |
| Notas Débito                 | P 👌        | 00000018079000          | LA PRADERA       | 000027249485        | BENAVIDES CORAL MARIA-ISAURA      | 244-57736              | 2.556.000     |
| D Notes Conscioles           | 🔑 🚹        | 000100010002000         | POTRERILLO       | 00000000000         | COLIMBA TARAPUES MARIA            | 244-59520              | 5.107.000     |
|                              | 🔎 🏠        | 000100010008000         | LA PIEDRA        | 000038852576        | QUENGUAN QUENGUAN FLOR-DE-MARIA   | 244-31284              | 3.675.000     |
| L., INDUSTRIA Y              | 🔎 🏠        | 000100010010000         | SAN JUAN         | 000005312809        | CORAL MUNOZ ALEJANDRO-EDGARDO     | 244-78482              | 17.832.000    |
| COMERCIO                     | ρ 🏠        | 000100010011000         | GUAITARA         | 000027252817        | MORILLO PORTILLA CARMELA          | 244-20175              | 14.707.000    |
| Les RETENCIÓN ICAT           | ρ 🏠        | 000100010013000         | POTRERILLO       | 000016262853        | QUENGUAN QUENGUAN JORGE-ISAAC     | 244-73290              | 6.261.000     |
|                              | P 🏠        | 000100010014000         | POTRERILLO       | 00000000000         | MITEZ * JOSE-SEGUNDO              | 244-9733               | 5.175.000     |
| 📊 RENTAS MENORES 🖕           | P 🏠        | 000100010015000         | SAN JUAN         | 000001867118        | LOPEZ BETHANCOURTH JOSE-LUIS      | 244-80528              | 49.500        |
|                              | ρ 🏠        | 000100010017000         | CASA POTRERILLO  | 000005236437        | CHAVES ROMERO RODRIGO-SOFONIAS    | 244-46926              | 3.080.000     |
|                              | 2 🏠        | 000100010018000         | SAN JUAN         | 000001849045        | GARRETA * LUIS-ALBERTO            | 244-85940              | 954.000       |
| (\$) RECAUDOS                | 2 🏠        | 000100010019000         | ROMERO           | 000012953803        | PABON * LUIS-GERARDO              |                        | 882.000       |
|                              | 2 🏠        | 000100010021000         | BOQUERON         | 000005239415        | CUAICAL TARAPUEZ SEGUNDO-DELFIN   | 244-765                | 70.500        |
| REPORTES E INFORMES .        | 2 🏠        | 000100010022000         | LOMA ALTA        | 000002297588        | MALPUD CASTRO ANSELMO             |                        | 848.000       |
| HERRAMIENTAS                 | P 🏠        | 000100010023000         | POTRERILLO       | 000001849082        | MALPUD CUARAN PEREGRINO           |                        | 370.000       |
| • AVANZADAS                  | 2 🏠        | 000100010023001         | PROTERILLO       | 000030732115        | MALPUD QUENGUAN MARIA-DEL-ROSARIO |                        | 1.544.000     |
| AN CONFICURACIÓN             | ^ <b>^</b> |                         |                  | ******              |                                   |                        |               |

Figura 36.Listado del predio del municipio registrados en la base de datos de sistema.

Pág.

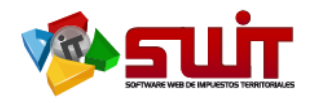

Esta opción nos muestra un listado de Predios del Municipio registrados en la base de datos del sistema; para realizar más rápida la búsqueda, en la cual encontramos las siguientes características:

- Icono de consulta, que al dar clic, nos direccionan a la opción de "Atención al Contribuyente".
- Ref. Catastral, es la identificación del predio, que al dar clic, nos direccionan a la opción de "Atención al Contribuyente".
- Dirección, es la ubicación del predio, según el perímetro.
- Numero de Documento, es la identificación del dueño, propietario o poseedor del predio.
- Propietario, es el nombre del dueño propietario o poseedor del predio.
- Matricula Inmobiliaria, es la identificación que le otorga la oficina de registros e instrumentos públicos.
- Ultimo Avalúo: Es que trae registrado en la base de datos del IGAC
- Vigencia: El año o periodo gravable causado en la liquidación.
- Tipo: Es la ubicación del predio en el municipio este puede ser Rural o Urbano.
- Destino: Es la clasificación del predio según la destinación económica que tiene registrado en la base de datos del IGAC.

# 3.2. RECIBOS DE PAGO

En este módulo encontramos el listado o relación consolidada de las facturas de Predial que estén pagadas, Pendientes y Anuladas. La búsqueda se puede realizar por número de factura, referencia catastral, número de identificación y propietario. Nos muestra la siguiente información:

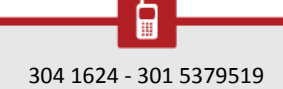

(മ

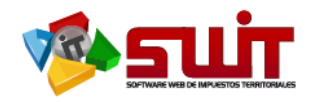

| A IMPUESTO PREDIAL           | SWIT     | IMPUESTO PREDIAL RECIBO | S DE PAGOS            |                 |                                  |      |      |         |           |
|------------------------------|----------|-------------------------|-----------------------|-----------------|----------------------------------|------|------|---------|-----------|
| A' `                         |          | 16010310085370          | 10/12/2016 18/12/2016 | 00000000156000  | PAZOS ROMO AURA CECILIA          | 2002 | 2010 | 32.574  | 91.739    |
| Atención al<br>Contribuyente | È 📄 📑    | 16140310000796          | 09/12/2016 09/12/2016 | 00000018079000  | BENAVIDES CORAL MARIA-ISAURA     | 2015 | 2016 | 30.000  | 0         |
| *<br>• D                     | <b>e</b> | 16010310085369          | 09/12/2016 17/12/2016 | 00000000156000  | PAZOS ROMO AURA CECILIA          | 2002 | 2010 | 32.574  | 91.711    |
| Predios                      | 📄 🔛      | 16010310085368          | 09/12/2016 17/12/2016 | 010001870007000 | CADAVID MESA ARTURO              | 2008 | 2008 | 720.549 | 1.758.628 |
| 💋 Recibos de Pagos           | D 🗎      | 16010310085367          | 09/12/2016 17/12/2016 | 010001870007000 | CADAVID MESA ARTURO              | 2008 | 2008 | 720.549 | 1.758.628 |
| Notas Crédito                | <b>D</b> | 16010310085366          | 01/12/2016 30/12/2016 | 010012020006000 | PROSUR-LTDA                      | 2012 | 2015 | 58.333  | 48.138    |
| 🤱 Notas Débito               |          | 16010310085365          | 01/12/2016 30/12/2016 | 010001550049901 | TENGANA AUX HERALDO-JESUS        | 2014 | 2016 | 212.150 | 93.928    |
| Notas Especiales             | D 🗎      | 16010310085364          | 01/12/2016 30/12/2016 | 010012020005000 | PROSUR-LTDA                      | 2012 | 2015 | 58.333  | 48.138    |
|                              | - 📄 🔛    | 16010310085363          | 01/12/2016 30/12/2016 | 010005980001000 | GUERRERO ALMEIDA CARLOS-ANDRES   | 2013 | 2016 | 191.166 | 111.531   |
|                              | D 🗎      | 16010310085362          | 01/12/2016 30/12/2016 | 010012020004000 | PROSUR-LTDA                      | 2012 | 2015 | 58.333  | 48.138    |
|                              | D 🔛      | 16010310085361          | 01/12/2016 30/12/2016 | 010005950007000 | ORTEGA BRAVO HERNANDO-ENRIQUE    | 2013 | 2016 | 191.166 | 111.531   |
| RETENCION ICAT 🗸             | D 🔛      | 16010310085360          | 01/12/2016 30/12/2016 | 010003970002000 | ORTIZ * JULIO-EDUARDO            | 2014 | 2016 | 209.641 | 94.854    |
|                              | D 🗎      | 16010310085359          | 01/12/2016 30/12/2016 | 010012020003000 | PROSUR-LTDA                      | 2012 | 2015 | 58.333  | 48.138    |
|                              |          | 16010310085358          | 01/12/2016 30/12/2016 | 010007670032000 | CHAMORRO PERENGUEZ MELANY-YULIET | 2015 | 2016 | 238.481 | 69.101    |
| 💩 LIQUIDACIONES 🖕            | D 🔛      | 16010310085357          | 01/12/2016 30/12/2016 | 010012020002000 | PROSUR-LTDA                      | 2012 | 2015 | 58.333  | 48.138    |
| () <b>DEGAUDOS</b>           | <b>b</b> | 16010310085356          | 01/12/2016 30/12/2016 | 010008130014000 | CARDENAS * LUIS-ENRIQUE          | 2012 | 2016 | 717.724 | 481.449   |
| (\$) RECAUDOS                | D 🗒      | 16010310085355          | 01/12/2016 30/12/2016 | 010012020001000 | PROSUR-LTDA                      | 2012 | 2015 | 58.333  | 48.138    |
| 🚔 REPORTES E INFORMES 🗸      | D 🗎      | 16010310085354          | 01/12/2016 30/12/2016 | 010001590036000 | BOLANOS CORAL LUIS-EMIGDIO       | 2014 | 2016 | 837.510 | 375.780   |
|                              |          | 16010310085353          | 01/12/2016 30/12/2016 | 010007860015000 | CEBALLOS * CARLOS-EDUARDO        | 2012 | 2016 | 563.635 | 389.396   |
| AVANZADAS                    |          |                         |                       |                 | ≪ • ► ₩                          |      |      |         |           |
|                              |          |                         |                       |                 |                                  |      |      |         |           |

Figura 37. Listado de facturas emitidas por el sistema.

- Icono de Impresión: Para imprimir el recibo de pago que se generó a ese predio.
- Número del Factura: es un código que identifica el documento y la diferencia de otras ya realizadas.
- Fecha de emisión: es la fecha del día en que fue expedido el documento.
- Fecha de vencimiento: es la fecha límite establecida para la aplicación de un documento.
- Ref. Catastral: es la identificación del predio.
- Dirección: es la ubicación donde se encuentra el predio.
- Documento: es la identificación del propietario.
- Periodo inicial: es la vigencia más antigua que se encuentra en la liquidación.
- Periodo final. Es la última vigencia liquidada.
- Capital: es el valor de la deuda neta.
- Intereses: es el valor causado por el tiempo extemporáneo de la deuda.
- Total: es la sumatoria de los conceptos de capital más los intereses.
- Descuento: es el valor acreditado por cualquier concepto que se le haya aplicado a la deuda de un contribuyente.
- Neto: es la sumatoria del valor total más intereses menos los descuentos aplicados.

#### **3.3.** NOTAS CREDITOS

En este módulo encontramos el listado consolidado de todas las Notas Crédito aplicadas y anuladas en el sistema, esta opción nos permite consultar la información detallada de todas las notas crédito realizadas a los predios, Nos muestra la siguiente información:

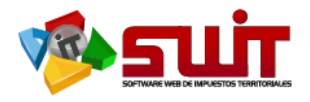

| ľ | d | g |
|---|---|---|
|   | 2 | 6 |
|   |   |   |

| 🎓 IMPUESTO PREDIAL 🗸 🗸       | SWIT     | IMPUESTO PREDIAL NOTAS CRÉDITO                   |                 |                                   |                   |                                      |
|------------------------------|----------|--------------------------------------------------|-----------------|-----------------------------------|-------------------|--------------------------------------|
| Atención al<br>Contribuyente |          | NOTAS CREDITO                                    |                 |                                   |                   |                                      |
| A Predios                    |          | Consolidado de Notas Créditos aplicadas y anulad | las.            |                                   |                   |                                      |
| Z Recibos de Pagos           | 1        | Buscar en Consecutivo valor 🚽                    | 0               | • Fecha / /                       | 28 hasta / /      | 28 Mostrar Anulados                  |
| notas Crédito                | Impr.    | Consecutivo Causal                               | Referencia      | Nombre                            | Valor Fecha       | Descripción                          |
| _\$ Notas Débito             |          | 16085110000354 PRESCRIPCION (PREDIAL)            | 010000010005000 | BRAVO MARTINEZ LEONARDO JAVIER    | 22.538 11/12/2016 | PRESCRIPCION RESOLUCION NO 22 PR     |
|                              |          | 16086310000048 EXENCION ESPECIAL                 | 000100030058000 | TATICUAN TAQUEZ LUZ-MARINA        | 1.517 09/12/2016  | [Nota Masiva] - NOTA MASIVA DE EXEN  |
| Notas Especiales             | - 🖻      | 16086310000047 EXENCION ESPECIAL                 | 000100030052000 | MALPUD MALPUD JOSE-JAIME          | 1.588 09/12/2016  | [Nota Masiva] - NOTA MASIVA DE EXEN  |
|                              |          | 16086310000046 EXENCION ESPECIAL                 | 000100030040000 | MALPUD * JOSE-ANTONIO             | 3.453 09/12/2016  | [Nota Masiva] · NOTA MASIVA DE EXEN. |
| COMERCIO                     | <b>D</b> | 16086310000045 EXENCION ESPECIAL                 | 000100030037000 | TATICUAL TAQUEZ LUZ-MARINA        | 3.640 09/12/2016  | [Nota Masiva] - NOTA MASIVA DE EXEN. |
|                              |          | 16086310000044 EXENCION ESPECIAL                 | 000100030034000 | QUISTIAL QUENGUAN MARIA-PACIFICA  | 13.725 09/12/2016 | [Nota Masiva] - NOTA MASIVA DE EXEN. |
|                              |          | 16086310000043 EXENCION ESPECIAL                 | 000100030028000 | ROSERO GONZALEZ SEGUNDO-ROBERTO   | 22.028 09/12/2016 | [Nota Masiva] - NOTA MASIVA DE EXEN. |
| 📊 RENTAS MENORES 🔍 🗸         |          | 16086310000042 EXENCION ESPECIAL                 | 000100030018000 | QUISTIAL TAQUEZ LEONEL-ARMANDO    | 21.339 09/12/2016 | [Nota Masiva] - NOTA MASIVA DE EXEN. |
|                              |          | 16086310000041 EXENCION ESPECIAL                 | 000100030016000 | MISNAZA CORDOBA SEGUNDO-JESUS     | 20.629 09/12/2016 | [Nota Masiva] - NOTA MASIVA DE EXEN. |
|                              |          | 16086310000040 EXENCION ESPECIAL                 | 000100030015000 | TULCAN MISNAZA MARIA-AURA         | 11.633 09/12/2016 | [Nota Masiva] - NOTA MASIVA DE EXEN. |
| 🔊 RECAUDOS 🗸                 |          | 16086310000039 EXENCION ESPECIAL                 | 000100030012000 | MISNAZA TAQUEZ LUIS-ALFONZO       | 24.593 09/12/2016 | [Nota Masiva] - NOTA MASIVA DE EXEN. |
|                              |          | 16086310000038 EXENCION ESPECIAL                 | 000100030011000 | QUISTIAL MISNAZA ALDEMAR-CEFERINO | 13.199 09/12/2016 | [Nota Masiva] - NOTA MASIVA DE EXEN. |
| REPORTES E INFORMES -        |          | 16086310000037 EXENCION ESPECIAL                 | 000100030006000 | TATICUAN MISNAZA LUIS-ALBERTO     | 1.472 09/12/2016  | [Nota Masiva] - NOTA MASIVA DE EXEN. |
| HERRAMIENTAS                 |          | 16086310000036 EXENCION ESPECIAL                 | 000100030005000 | TATICUAN MISNAZA JOSE-POLIVIO     | 1.742 09/12/2016  | [Nota Masiva] - NOTA MASIVA DE EXEN  |
| AVANZADAS                    |          | 16086310000035 EXENCION ESPECIAL                 | 000100020113000 | QUENGUAN QUENGUAN LUZ-CECILIA     | 5.010 09/12/2016  | [Nota Masiva] - NOTA MASIVA DE EXEN  |
| 🚯 CONFIGURACIÓN 🖕            |          | 16086310000034 EXENCION ESPECIAL                 | 000100020109000 | ARTEAGA QUENGUAN MARIA-DEL-CARM   | 17.976 09/12/2016 | [Nota Masiva] - NOTA MASIVA DE EXEN  |

Figura 38. Listado de notas créditos aplicadas y anuladas en el sistema.

- Icono para Imprimir la nota crédito
- Consecutivo: Numero que asigna dinámicamente el sistema a la nota crédito
- Causal: Es el motivo por el cual se está generando esta novedad.
- Referencia Catastral: Es la identificación del predio.
- Propietario: es el dueño del predio.
- Valor Nota crédito: es el valor descontado a la deuda según el concepto o causal.
- Fecha: es el tiempo determinado o estipulado para la aplicación del documento.
- Descripción: Es el motivo o detalle, que se le coloca a la nota crédito en el sistema.

#### 3.4. NOTAS DEBITO

En este módulo encontramos el listado consolidado de todas las Notas Dedito aplicadas y anuladas en el sistema, esta opción nos permite consultar la información detallada de todas las notas debito realizadas a los predios, Nos muestra la siguiente información:

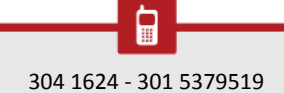

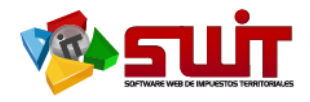

| 🏟 IMPUESTO PREDIAL 🖕      | SWIT IMPUESTO PREDIAL NOTAS CRÉDITO                                                                                                    |                            |                                   |                |                                 |
|---------------------------|----------------------------------------------------------------------------------------------------|----------------------------|-----------------------------------|----------------|---------------------------------|
| Atención al Contribuyente | NOTAS DEBITO     Consolidado do Notas Dóbito oplicados y opulados                                                                                                    |                            |                                   |                |                                 |
| 🛃 Predios                 | Consolidado de Nolas Debilo aplicadas y antiadas.                                                                                                    |                            |                                   |                | _                               |
| 💋 Recibos de Pagos        | Buscar en Consecutivo                                                                                                    | 0                          | Fecha / / 🔁 hasta                 | / / 28         | Mostrar Anulados                |
| notas Crédito             | Impr. Consecutivo Causal                                                                                                    | Valor Referencia           | Nombre                            | Fecha De       | cripción                        |
| Notas Déhito              | 16095610000004 ERROR EN LA LIQUIDACIÓN INICIAL                                                                                                    | 1 010003670071000          | FONDO-ROTATORIO-DE-LA-POLICIA-NAC | 11/11/2016 PRE | DIO DE LA POLICÍA PAGADO POR TR |
|                           | 16090010000037                                                                                                    | 0 010003670071000          | FONDO-ROTATORIO-DE-LA-POLICIA-NAC | 14/12/2015 CAL | SACION DE INTERESES DE MORA     |
| Les rivius Copeciaies     | 16090010000036                                                                                                    | 269.153 010003670071000    | FONDO-ROTATORIO-DE-LA-POLICIA-NAC | 11/11/2016 CAL | SACION DE INTERESES DE MORA     |
|                           | 16090010000034                                                                                                    | 37.248 010007840003000     | HENAD ROJO FERANDO                | 04/11/2016 CAL | SACION DE INTERESES DE MORA     |
| COMERCIO                  | 16090010000033                                                                                                    | 0 010003640052000          | CAJA-COMPENSACION-FAMILIAR-NARINO | 03/11/2016 CAL | SACION DE INTERESES DE MORA     |
|                           | https://www.icea.com/action/action/ac | 529.778 010003640052000    | CAJA-COMPENSACION-FAMILIAR-NARINO | 03/11/2016 CAL | SACION DE INTERESES DE MORA     |
|                           | 16090010000031                                                                                                    | 746.424 010003640052000    | CAJA-COMPENSACION-FAMILIAR-NARINO | 11/03/2016 CAL | SACION DE INTERESES DE MORA     |
| 🖥 RENTAS MENORES 🖕        | <b>a</b> 16090010000030                                                                                                    | 0 010003640052000          | CAJA-COMPENSACION-FAMILIAR-NARINO | 11/03/2016 CAL | SACION DE INTERESES DE MORA     |
|                           | 16090010000029                                                                                                    | 264.121 000200100287000    | PALLES LOPES NELSON-EDUARDO       | 31/10/2016 CAL | SACION DE INTERESES DE MORA     |
|                           | 16090010000028                                                                                                    | 221.891 000200090092000    | TULCAN MALES BERTA-GEORGINA       | 31/10/2016 CAL | SACION DE INTERESES DE MORA     |
| s) RECAUDOS 🗸             | 16097310000005 SISTEMATIZACION DE ACUERDO DE PA                                                                                                    | 4 010003050015000          | ROSALES LOPEZ JOSEFINA            | 27/09/2013 AJU | STE POR SISTEMATIZACIÓN DE ACU  |
|                           | 16097310000003 SISTEMATIZACION DE ACUERDO DE PA                                                                                                    | 3.481 010003050015000      | ROSALES LOPEZ JOSEFINA            | 27/09/2013 AJU | STE POR SISTEMATIZACIÓN DE ACU  |
| REPORTES E INFORMES .     | 16090010000027                                                                                                    | 13.136.846 010003050015000 | ROSALES LOPEZ JOSEFINA            | 27/09/2013 CAL | SACION DE INTERESES DE MORA     |
|                           | 16097210000003 AJUSTE RESOLUCION HACIENDA                                                                                                    | 26.288 010002060087000     | TOBAR LOPEZ ANNA-BELLY            | 27/10/2016 RES | HACIENDA 094 DEL 19/10/2016     |
| AVANZADAS                 | 16090010000026                                                                                                    | 27.515 030000070004000     | NOGUERA CABRERA ELSY-AMPARO       | 31/10/2016 CAL | SACION DE INTERESES DE MORA     |
| CONFIGURACIÓN             | 16090010000025                                                                                                    | 5.287 010008380002000      | BILBAO VELASCO JUAN-CARLOS        | 26/10/2016 CAL | SACION DE INTERESES DE MORA     |

Figura 39. Listado de notas débitos aplicadas y anuladas en el sistema.

- Icono de Impresión, para generar la nota débito.
- Consecutivo: Numero que asigna dinámicamente el sistema a la nota debito
- Causal: es el motivo por el cual se está generando esta novedad.
- Ref. Catastral: es la identificación del predio.
- Propietario: es el dueño del predio.
- Valor Nota debito: es el valor cargado a la deuda según el concepto o causal.
- Fecha: es el tiempo determinado o estipulado para la aplicación del documento.
- Descripción: es el motivo o detalle que se le coloca a la novedad en el sistema.

#### 3.5. NOTAS ESPECIALES

En este módulo encontramos el listado consolidado de todas las Notas Especiales aplicadas en el sistema, esta opción nos permite consultar la información detallada de todas las notas especiales realizadas a los predios y realizarlas de igual forma, como nos muestra la siguiente información:

| MPUESTO PREDIAL 🖕      | SWIT PHPUESTO PREDUCT, KOTAS CRÉDITO                                                                                            |                   |
|------------------------|----------------------------------------------------------------------------------------------------|-------------------|
| Notas Débito           |                                                                                                    |                   |
| Notas Especiales       | Este es un texto largo que sirve de descripcion para la transaccion                                                             |                   |
| Recaudos               |                                                                                                    |                   |
| 🔊 Acuerdos de Pago     | Buscar en Descripcior Vator Contiene                                                                                            | _6                |
| Novedades IGAC         | Clase Consensitivo Fecha Descritocion Referencia Provietario                                                                    | Tipo de Solici    |
| Reclasificaciones      | 🖉 🔑 📓 🐼 🦻 PRESCRIPCION 16085110000354 11/12/2016 PRESCRIPCION RESOLUCION NO 22 PRUEBA 010000010005000 BRAVO MARTINEZ LEGNARDO J | AVIER PROPIETARIO |
| 💋 Facturacion Masiva   | *                                                                                                    |                   |
| INDUSTRIA Y COMERCIO 🗸 |                                                                                                    |                   |
| RETENCION ICAT         |                                                                                                    |                   |
| RENTAS MENORES 🖕       |                                                                                                    |                   |
| 💩 LIQUIDACIONES 🗸      |                                                                                                    |                   |
| (\$) RECAUDOS ~        |                                                                                                    |                   |
|                        |                                                                                                    |                   |
| P HERRAMIENTAS *       |                                                                                                    |                   |
| CONFIGURACIÓN          |                                                                                                    | •                 |

Figura 40.Listado de notas especiales aplicadas en el sistema.

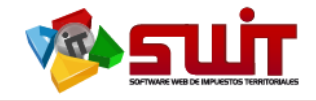

Para realizar una nota especial de prescripción se procede hacer clic en el siguiente icono 🕒.y se selecciona la causal de la nota especial.

| SWIT IMPUESTO PREDIAL  | NOTAS CRÉDITO                            |            |                                      |                 |                                |                |
|------------------------|------------------------------------------|------------|--------------------------------------|-----------------|--------------------------------|----------------|
| NOTA ESPE              | CIAL                                     |            |                                      |                 |                                |                |
| Este es un texto larg  | go que sirve de descripcion para la trar | isaccion   |                                      |                 |                                |                |
| Buscar en              | Descripcion valor Contiene               | -          |                                      |                 |                                |                |
| ● Nota de Prescripcion | Clase Consecutivo                        | Fecha      | Descripcion                          | Referencia      | Propietario                    | Tipo de Solici |
| . Nota de Devolucion   | PRESCRIPCION 16085110000354              | 11/12/2016 | PRESCRIPCION RESOLUCION NO 22 PRUEBA | 010000010005000 | BRAVO MARTINEZ LEONARDO JAVIER | PROPIETARIO    |
|                        |                                          |            |                                      |                 |                                |                |
|                        |                                          |            |                                      |                 |                                |                |
|                        |                                          |            |                                      |                 |                                |                |
|                        |                                          |            |                                      |                 |                                |                |
|                        |                                          |            |                                      |                 |                                |                |
|                        |                                          |            |                                      |                 |                                |                |
|                        |                                          |            |                                      |                 |                                |                |
|                        |                                          |            |                                      |                 |                                |                |
|                        |                                          |            |                                      |                 |                                |                |
|                        |                                          |            |                                      |                 |                                |                |
|                        |                                          |            |                                      |                 |                                |                |
|                        |                                          |            |                                      |                 |                                |                |
| 1                      |                                          |            |                                      |                 |                                |                |
|                        |                                          |            |                                      |                 |                                |                |

Figura 41.Selección de causal de nota especial a realizar.

Se procede a registrar los datos del solicitante, información del contribuyente, información general y por último se adjunta el documento con el cual el usuario hace la solicitud, y damos confirma.

| Primer Nombre     MARIA     Segundo Nombre     DEL ROSARIO     Prim       Tipo de Solicitante     PROPIETARIO <ul> <li>Fecha de Solicitud</li> <li>13/12/2016</li> <li>Num</li> <li>Direccion</li> <li>CALLE 86 NO. 45 32</li> <li>Dep</li> <li>Informacion del Contribuyente</li> <li>Codigo</li> <li>0000100010023001</li> <li>Documento</li> <li>000030732115</li> <li>Propietario</li> <li>MALPUD QUENGUAN /</li> <li>Información General</li> <li>Sollicita PRESCRIPCIÓN DE LAS VIGENCIAS 2011 Y 2012.</li> <li>Descripcion</li> <li>Buscar en Tipo de Anexologia valor</li> <li>SELECCIONE</li> <li>Informacion de Adjuntos</li> <li>Outro SELECCIONE</li> <li>Calidada Anexologia valor</li> <li>SELECCIONE</li> <li>Control Tipo de Anexologia valor</li> <li>SELECCIONE</li> <li>Control Tipo de Anexologia valor</li> <li>Seleccion</li> <li>Seleccion Tipo de Anexologia valor</li> <li>Seleccion</li> <li>Control Tipo de Anexologia valor</li> <li>Seleccion</li> <li>Control Tipo de Anexologia valor</li> <li>Seleccion</li> <li>Control Tipo de Anexologia valor</li> <li>Control Tipo de Anexologia valor</li> <li>Control Tipo de Anexologia valor</li> <li>Control Tipo de Anexologia valor</li> <li>Control Tipo de Anexologia valor</li> <li>Control Tipo de Anexologia valor</li> <li>Control Tipo de Anexologia valor</li> <li>Control Tipo de Anexologia valor</li> <li>Control Tipo de Anexologia valor</li> <li>Control Tipo de Anexologia valor</li> <li>Control Tipo de Anexologia valor</li> <li>Control Tipo de Anexologia valor</li> <li>Control Tipo de Anexologia valor</li> <li>Control</li></ul>                                                                                                    | rimer Apellido<br>Iumero de Docu | MALPUD               | Segundo Apellido         |              |
|----------------------------------------------------------------------------------------------------|----------------------------------|----------------------|--------------------------|--------------|
| Tipo de Solicitante PROPIETARIO Pecha de Solicitud 13/12/2016 me Num<br>Direccion CALLE 86 NO. 45 32 Dep<br>Informacion del Contribuyente<br>Cadigo 000100010023001 Pocumento 000030732115 Propietario MALPUD QUENGUAN /<br>Información General<br>No. Nota 4951 Fecha 13/12/2016 me<br>Solicita PRESCRIPCIÓN DE LAS VIGENCIAS 2011 Y 2012.<br>Descripcion Solicita PRESCRIPCIÓN DE LAS VIGENCIAS 2011 Y 2012.<br>Informacion de Adjuntos<br>Buscar en Tipo de Anexq valor SELECCIONE                                                                                                    | lumero de Docu                   |                      |                          | QUENGAN      |
| ireccion CALLE 86 NO. 45 32 Dep<br>Informacion del Contribuyente<br>odigo 000100010023001 Documento 000030732115 Propietario MALPUD QUENGUAN A<br>Información General<br>o. Nota 4951 Fecha 13/12/2016 20<br>SOLICITA PRESCRIPCIÓN DE LAS VIGENCIAS 2011 Y 2012.<br>Informacion de Adjuntos<br>Buscar en Tipo de Anexo valor SELECCIONE                                                                                                    |                                  | umento 3             | 0732115 Telefono/Celular | 123456       |
| nformacion del Contribuyente<br>bodigo 000100010023001 Documento 000030732115 Propietario MALPUD QUENGUAN A<br>nformación General<br>o. Nota 4951 Fecha 13/12/2016 20<br>social de Social de Contribution de Las VIGENCIAS 2011 Y 2012.<br>escripcion Social de Adjuntos<br>De Buscar en Tipo de Anexo valor SELECCIONE                                                                                                    | epartamento)                     | ATLANTICO            | Municipio                | BARRANQUILLA |
| odigo       000100010023001 <ul> <li>             Propietario</li>             MALPUD QUENGUAN A </ul> nformación General <ul>             Propietario             Solicita Prescripción </ul> SOLICITA PRESCRIPCIÓN DE LAS VIGENCIAS 2011 Y 2012.           nformación de Adjuntos           Buscar en Tipo de Anexo           valor         SELECCIONE                                                                                                    |                                  |                      |                          |              |
| Información General         o. Nota       4951       Fecha       13/12/2016       The secretary in the secretary in t                                                                                 | N MARIA-D                        | Direccion PROTERILLO | 2                        |              |
| o. Nota     4951     Fecha     13/12/2016       escripcion     SOLICITA PRESCRIPCIÓN DE LAS VIGENCIAS 2011 Y 2012.       Informacion de Adjuntos       Image: Subscription of the state of the state o                                                                                                    |                                  |                      |                          |              |
| SOLICITA PRESCRIPCIÓN DE LAS VIGENCIAS 2011 Y 2012.         Informacion de Adjuntos         Buscar en Tipo de Anexo         valor         SELECCIONE                                                                                                    | Causal                           | PRESCRIPCION         | (PREDIAL)                |              |
| nformacion de Adjuntos           Image: State of the state of the stat |                                  |                      |                          |              |
| Image: marked state state     |                                  |                      |                          |              |
| Buscar en Tipo de Anexe valor SELECCIONE                                                                                                    |                                  |                      |                          |              |
|                                                                                                    |                                  |                      |                          |              |
| Tipo de Anexo                                                                                                    | Descr                            | ripcion              |                          |              |
|                                                                                                    |                                  |                      |                          |              |
|                                                                                                    |                                  |                      | 0                        | Cancelar     |

Figura 42. Registro de la solicitud e información del predio a aplicar nota especial.

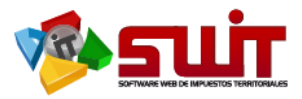

| Anexos (Nota  | Contable)              |       |                     |                | X |
|---------------|------------------------|-------|---------------------|----------------|---|
| Informació    | on General             |       |                     |                |   |
| Descripcion   | SOLICITUD DEL USUARIO. |       |                     |                |   |
| Tipo de Anexo | SOLICITUD              | Anexo | Seleccionar archivo | SOLICITUD.docx |   |
|               |                        |       | Confirmar           | Cancelar       |   |
| 4             |                        |       |                     |                | • |

Figura 43. Registro de la solicitud e información del predio a aplicar nota especial.

Una vez cargado el anexo y al dar confirmar nos envía ala ventana con los datos del predio al cual se le va a aplicar la nota especialy se seleccionan las vigencias a aplicarle dicha nota.

| npo de sono | citante | PROPIETARIO     |            | Fecha de Solicitud     | 13/12/2016  | Clase                | PRESCRIPCION     |  |
|-------------|---------|-----------------|------------|------------------------|-------------|----------------------|------------------|--|
| Primer Noml | bre     | MARIA MALPUD    |            | Numero de Documento    | 30732115    | Telefono/Celular     | 123456           |  |
| Informac    | ción G  | ieneral         |            |                        |             |                      |                  |  |
| No. Nota    | 4951    |                 | Fecha      | 13/12/2016             | 🗴 Causal    | PRESCRIPCION (PREDIA | L)               |  |
| Descripcion | SOLICI  | ITA PRESCRIPCIO | N DE LAS \ | /IGENCIAS 2011 Y 2012. |             |                      |                  |  |
| Referencia  | 000100  | 0010023001      | Docume     | nto 000030732115       | Propietario | MALPUD QUENGUAN M    | ARIA-DEL-ROSARIO |  |
| Direccion   | PROTE   | RILLO           |            |                        |             |                      |                  |  |
| ף           |         |                 |            |                        |             |                      |                  |  |
|             |         | Periodo         |            |                        | Concepto    |                      |                  |  |

Figura 44. Información del solicitante y del predio a afectar.

| Periodo | - Concepto                 | Base Gravable | Tarifa    | Facturado | Pagado | Acreditado | Debitado | Saldo    |
|---------|----------------------------|---------------|-----------|-----------|--------|------------|----------|----------|
| 2011    | IMPUESTO PREDIAL UNIFICADO | 1.332.000     | 9,00 MIL  | 11.988    | 0      | 0          | 0        | 11.98    |
| 2011    | SOBRETASA BOMBERIL         | 11.988        | 2,00 %    | 240       | 0      | 0          | 0        | 24       |
| 2012    | IMPUESTO PREDIAL UNIFICADO | 1.372.000     | 10,00 MIL | 13.720    | 0      | 0          | 0        | 13.720   |
| 2012    | SOBRETASA BOMBERIL         | 13.720        | 2,00 %    | 274       | 0      | 0          | 0        | 274      |
| 2013    | SOBRETASA BOMBERIL         | 14.130        | 2,00 %    | 283       | 0      | 0          | 0        | 283      |
| 2013    | IMPUESTO PREDIAL UNIFICADO | 1.413.000     | 10,00 MIL | 14.130    | 0      | 0          | 0        | 14.130   |
| 2014    | IMPUESTO PREDIAL UNIFICADO | 1.455.000     | 10,00 MIL | 14.550    | 0      | 0          | 0        | 14.550   |
| 2014    | SOBRETASA AMBIENTAL        | 1.455.000     | 1,50 MIL  | 2.183     | 0      | 0          | 0        | 2.183    |
| 2014    | SOBRETASA BOMBERIL         | 14.550        | 2,00 %    | 291       | 0      | 0          | 0        | 291      |
| 2015    | IMPUESTO PREDIAL UNIFICADO | 1.499.000     | 10,00 MIL | 14.990    | 0      | 0          | 0        | 14.990   |
| 2015    | SOBRETASA BOMBERIL         | 14.990        | 2,00 %    | 300       | 0      | 0          | 0        | 30(      |
| 2016    | SOBRETASA BOMBERIL         | 15.440        | 2,00 %    | 309       | 0      | 0          | 0        | 309      |
| 2016    | IMPUESTO PREDIAL UNIFICADO | 1.544.000     | 10,00 MIL | 15.440    | 0      | 0          | 0        | 15.440   |
|         |                            |               |           |           |        | Con        | firmar   | Cancelar |

Figura 45. Selección de vigencias a afectar por la nota especial.

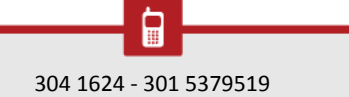

@

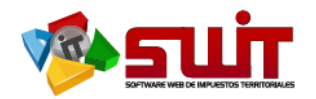

| internitio   | anoni u | er concitui  |           |                      |     |             |                      |                  |             |
|--------------|---------|--------------|-----------|----------------------|-----|-------------|----------------------|------------------|-------------|
| Tipo de Soli | citante | PROPIETARIO  | Fech      | a de Solicitud       | 13/ | 12/2016     | Clase                | PRESCRIPCION     |             |
| Primer Nom   | bre     | MARIA MALPUD | Num       | ero de Documento     | 307 | 32115       | Telefono/Celular     | 1234566          |             |
| Informa      | ción G  | eneral       |           |                      |     |             |                      |                  |             |
| No. Nota     | 4953    |              | Fecha     | 13/12/2016           | 28  | Causal      | PRESCRIPCION (PREDIA | L)               |             |
| Descripcion  |         |              |           |                      |     |             |                      |                  | 1           |
| Referencia   | 00010   | 0010023001   | Documento | 000030732115         |     | Propietario | MALPUD QUENGUAN M    | ARIA-DEL-ROSARIO |             |
| Direccion    | PROTE   | RILLO        |           |                      |     |             |                      |                  |             |
| 9            |         |              |           |                      |     |             |                      |                  | Página: 1 / |
|              | Periodo |              | Concep    | to                   |     |             |                      |                  | Valor       |
| ×            | 2011    |              | IMPUEST   | O PREDIAL UNIFICADO  |     |             |                      |                  | 11.988      |
| <b>×</b>     | 2011    |              | SOBRET    | ASA BOMBERIL         |     |             |                      |                  | 240         |
| <b>×</b>     | 2012    |              | IMPUEST   | TO PREDIAL UNIFICADO |     |             |                      |                  | 13.720      |
| <b>*</b> 3   | 2012    |              | SOBRET    | ASA BOMBERIL         |     |             |                      |                  | 274         |

Figura 46. Vigencias y conceptos a afectar en la aplicación de la nota especial.

Para aplicar la Nota Especial de prescripción se procede hacer clic al icono de aplicar

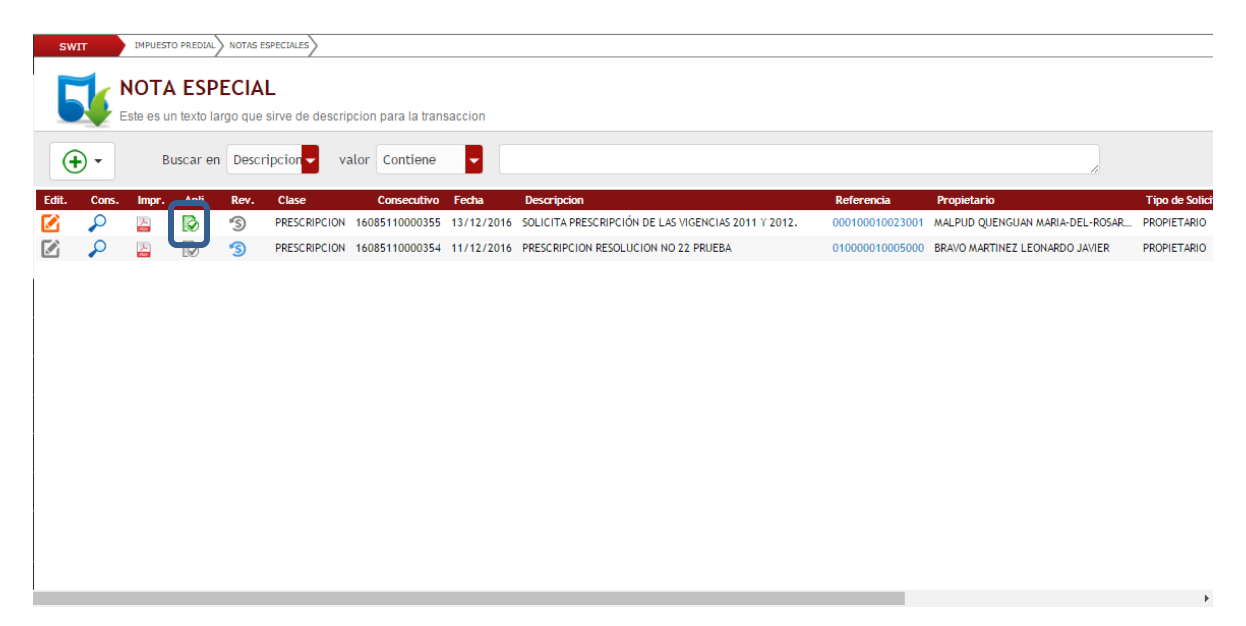

Figura 47. Icono de aplicación de la nota especial.

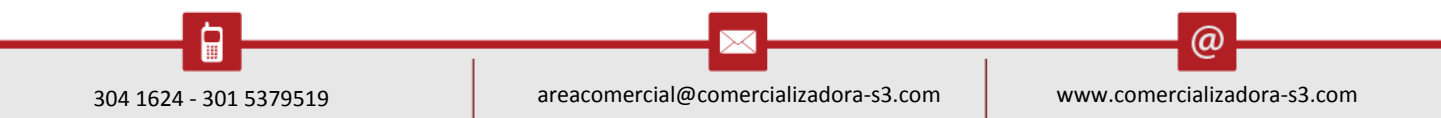

|                       |                                 |      | Pág.<br><b>31</b> |
|-----------------------|---------------------------------|------|-------------------|
| Aplicar Nota Especial |                                 | ×    |                   |
| ć                     | Desea Aplicar La Nota Especial? |      |                   |
|                       |                                 | SiNo |                   |

Figura 48. Mensaje de confirmación de aplicación de la nota especial.

Como se puede apreciar ya las vigencias a las que se le aplico la nota especial en este caso fue por la causal de prescripción se encuentran a paz y salvo.

|                                                                                             |                                                                                                    | BUYENTE                        |                |              |               |           |                                                    |                                                                                 |                                             |                       | _     |
|---------------------------------------------------------------------------------------------|----------------------------------------------------------------------------------------------------|--------------------------------|----------------|--------------|---------------|-----------|----------------------------------------------------|---------------------------------------------------------------------------------|---------------------------------------------|-----------------------|-------|
| Informació                                                                                  | on del Predio                                                                                      |                                |                |              |               |           |                                                    |                                                                                 |                                             |                       |       |
| Búsqueda                                                                                    | Referencia Catastral 🖵                                                                             | INGRESE RI                     | EFERENCIA CATA | ISTRA 🔎      | Ult. Vigencia | 2016      |                                                    |                                                                                 |                                             |                       |       |
|                                                                                             | Referencia Nacional                                                                                | 523560001000000010023500000001 |                |              |               |           | Ult. Avalúo                                        | 1.544.000                                                                       |                                             |                       |       |
|                                                                                             | Referencia Catastral                                                                               | 0001000100                     | 023001         |              |               |           |                                                    | Destino                                                                         | HABITACIONA                                 | NL .                  | - 1   |
|                                                                                             | Mat. Inmobiliaria                                                                                  |                                |                |              |               |           |                                                    | Τίρο                                                                            | RURAL                                       |                       | - 1   |
|                                                                                             | Dirección del Predio                                                                               | PROTERILLO                     |                |              |               |           |                                                    | Clase                                                                           |                                             |                       | _     |
|                                                                                             |                                                                                                    | CAPITAL                        | >              | 62.476       |               | INTERES   | $\sim$                                             | 35.829                                                                          |                                             |                       | D     |
| Estado de Cuer                                                                              | nta Pagos Aplicados                                                                                | N                              | otas Crédito   | Notas Débito |               | Novedades |                                                    | Paz y Salvos                                                                    | Facturas                                    | Doc                   | cumer |
| Buscar en                                                                                   | Periodo 🚽 valor 201                                                                                | i 🚽 ha                         | sta 2012       |              |               |           |                                                    |                                                                                 |                                             |                       |       |
|                                                                                             |                                                                                                    |                                |                |              |               |           |                                                    |                                                                                 |                                             |                       |       |
| Perindo                                                                                     | Concepto                                                                                           |                                |                | •            |               |           | Base                                               | Tarifa                                                                          | Facturado                                   | Pagado                |       |
| 2012                                                                                        | Concepto<br>IMPUESTO PREDIAL UN                                                                    | IFICADO                        |                |              |               |           | Base<br>1.372.000                                  | Tarifa<br>10,00 MIL                                                             | Facturado<br>13.720                         | Pagado<br>0           |       |
| 2012<br>2012<br>2012                                                                        | Concepto<br>IMPUESTO PREDIAL UN<br>SOBRETASA BOMBERIL                                              | IFICADO                        |                |              |               |           | Base<br>1.372.000<br>13.720                        | Tarifa<br>10,00 MIL<br>2,00 %                                                   | Facturado<br>13.720<br>274                  | Pagado<br>O<br>O      |       |
| 2012     2012     2012     2011                                                             | Concepto<br>IMPUESTO PREDIAL UN<br>SOBRETASA BOMBERIL<br>IMPUESTO PREDIAL UN                       | IFICADO                        |                |              |               |           | Base<br>1.372.000<br>13.720<br>1.332.000           | Tarifa<br>10,00 MIL<br>2,00 %<br>9,00 MIL                                       | Facturado<br>13.720<br>274<br>11.988        | Pagado<br>0<br>0      |       |
| 2012     2012     2012     2011     2011                                                    | Concepto<br>IMPUESTO PREDIAL UN<br>SOBRETASA BOMBERIL<br>IMPUESTO PREDIAL UN<br>SOBRETASA BOMBERIL | IFIC ADO                       |                |              |               |           | Base<br>1.372.000<br>13.720<br>1.332.000<br>11.988 | Tarifa           10,00 MIL           2,00 %           9,00 MIL           2,00 % | Facturado<br>13.720<br>274<br>11.988<br>240 | Pagado<br>0<br>0<br>0 |       |
| Berindo           2012         2012           2012         2011           2011         2011 | Concepto<br>IMPUESTO PREDIAL UN<br>SOBRETASA BOMBERIL<br>IMPUESTO PREDIAL UN<br>SOBRETASA BOMBERIL | IFICADO                        |                |              |               |           | Base<br>1.372.000<br>13.720<br>1.332.000<br>11.988 | Tarifa<br>10,00 MIL<br>2,00 %<br>9,00 MIL<br>2,00 %                             | Facturado<br>13.720<br>274<br>11.988<br>240 | Pagado<br>O<br>O<br>O |       |
| Berkado<br>2012<br>2012<br>2011<br>2011                                                     | Concepto<br>IMPUESTO PREDIAL UN<br>SOBRETASA BOMBERIL<br>IMPUESTO PREDIAL UN<br>SOBRETASA BOMBERIL | IFICADO                        |                |              |               |           | Base<br>1.372.000<br>13.720<br>1.332.000<br>11.988 | Tarifa<br>10,00 MIL<br>2,00 %<br>9,00 MIL<br>2,00 %                             | Facturado<br>13.720<br>274<br>11.988<br>240 | Pagado<br>O<br>O<br>O |       |
| Revindo<br>2012<br>2012<br>2011<br>2011<br>2011                                             | Concepto<br>IMPUESTO PREDIAL UN<br>SOBRETISA BOMBERIL<br>IMPUESTO PREDIAL UN<br>SOBRETISA BOMBERIL | IFICADO                        |                |              |               |           | Base<br>1.372.000<br>13.720<br>1.332.000<br>11.988 | Tarifa<br>10,00 MIL<br>2,00 %<br>9,00 MIL<br>2,00 %                             | Facturado<br>13.720<br>274<br>11.988<br>240 | Pagado<br>O<br>O<br>O |       |

Figura 49. Estado de cuenta del predio con la nota crédito especial aplica, a paz y salvo estas vigencias.

# 3.6. RECAUDOS

| 🚯 IMPUESTO PREDIAL 🖕   | SWIT IMPUESTO PREDI | AL ATENCIÓN AL CONTRIBUYENTE               |                                |                                   |                           |           |
|------------------------|---------------------|--------------------------------------------|--------------------------------|-----------------------------------|---------------------------|-----------|
| Notas Débito           |                     |                                            |                                |                                   |                           |           |
| Notas Especiales       | Consolidado de      | Pagos aplicados                            |                                |                                   |                           |           |
| Recaudos               | Buscar en Consec    | utivo 🗸 valor 🚽                            | 0 0                            | Fecha de Pago / /                 | 28 hasta / /              | 28 E      |
| N Acuerdos de Pago     | here He Dara Fra    |                                            | No Costumo Defensario          | Mandan                            | Ve Derecto Counte Removie | Darres da |
| Novedades IGAC         | 16040310025478 10/  | 12/2016 Pago de Factura No: 16010310085370 | 16010310085370 00000000156000  | PAZOS ROMO AURA CECILIA           | 124.313 035-02924-8       | OCCIDENT  |
| Reclasificaciones      | 16040310025477 09/  | 12/2016 Pago de Factura No: 16140310000796 | 16140310000796 000000018079000 | BENAVIDES CORAL MARIA-ISAURA      | 30.000 035-03892-6        | OCCIDENT  |
| 😅 Facturacion Masiva 🖕 | 16040310025476 30/  | 11/2016 Pago de Factura No: 16140310000793 | 16140310000793 010001130007000 | RUANO VALLEJO JENRI-ROBERTO       | 477.744 035-02924-8       | OCCIDENT  |
| INDUSTRIA Y *          | 16040310025475 30/  | 11/2016 Pago de Factura No: 16010310083618 | 16010310083618 010002500095000 | CHACON * PATRICIA-DEL-CARMEN      | 222.808 035-02924-8       | OCCIDENT  |
|                        | 16040310025474 30/  | 11/2016 Pago de Factura No: 16010310083561 | 16010310083561 000300010098000 | URBANO SAMBONI ELI                | 185.715 035-02924-8       | OCCIDENT  |
| RETENCION ICAT         | 16040310025473 30/  | 11/2016 Pago de Factura No: 16010310083468 | 16010310083468 010009130004000 | CUASAPUD PINCHAO SEGUNDO-PORFIRIO | 8.503 035-02924-8         | OCCIDENT  |
| _                      | 16040310025472 30/  | 11/2016 Pago de Factura No: 16010310083390 | 16010310083390 000200110022000 | YANDUN PINCHAO JOSE-MARIA-FROILAN | 140.336 035-02924-8       | OCCIDENT  |
| RENTAS MENORES         | 16040310025471 30/  | 11/2016 Pago de Factura No: 16010310083361 | 16010310083361 010013510004000 | CUASPUD LOPEZ BERTA-LUZ-MILA      | 13.955 035-02924-8        | OCCIDENT  |
| 🔬 LIQUIDACIONES 🖕      | 16040310025470 30/  | 11/2016 Pago de Factura No: 16140310000792 | 16140310000792 010005400006000 | HUERTAS ERAZO SANDRA MAVEL        | 144.870 035-02924-8       | OCCIDENT  |
|                        | 16040310025469 30/  | 11/2016 Pago de Factura No: 16010310083321 | 16010310083321 010002090033000 | TOBAR BERNAL CECILIA-MARGOTH      | 78.035 035-02924-8        | OCCIDENT  |
| (\$) RECAUDOS          | 16040310025468 30/  | 11/2016 Pago de Factura No: 16140310000791 | 16140310000791 010000260041000 | MEJIA BRAVO MARIA-TERESA-DE-JESUS | 40.022 035-02924-8        | OCCIDENT  |
| A REPORTES E INFORMES  | 16040310025467 30/  | 11/2016 Pago de Factura No: 16010310083188 | 16010310083188 000100110235000 | QUENGUAN OVIEDO DELIA-FANNY       | 303.881 035-02924-8       | OCCIDENT  |
| 8                      | 16040310025466 30/  | 11/2016 Pago de Factura No: 16010310083187 | 16010310083187 000100110234000 | QUENGUAN OVIEDO DELIA-FANNY       | 168.540 035-02924-8       | OCCIDENT  |
| AVANZADAS              | 16040310025465 30/  | 11/2016 Pago de Factura No: 16010310083718 | 16010310083718 010001130033000 | CORAL ROSERO BERTA-JUDITH         | 96.968 053-03173-8        | BOGOTA    |
|                        | 16040310025464 30/  | 11/2016 Pago de Factura No: 16010310083340 | 16010310083340 010000410133000 | JOJOA ERAZO DAVID-FERNANDO        | 418.925 053-03173-8       | BOGOTA    |
|                        | (m)                 |                                            |                                | ·····                             |                           | ****      |

Figura 50. Listado consolidado de los pagos aplicados en el sistema a cada predio.

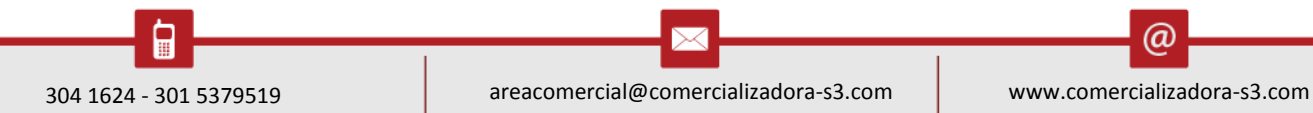

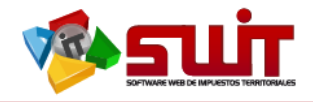

En este módulo encontramos el listado consolidado de todos los pagos aplicados en el sistema, a cada predio respectivamente, nos muestra la siguiente información:

- Icono para imprimir el Recibo de Caja
- Numero de pago: es el consecutivo de control que trae el recibo de caja emitido por el sistema una vez se aplica un pago, este es el soporte del pago.
- Fecha del proceso: es el tiempo en el cual se aplica el pago.
- Descripción: es el concepto por el cual se está aplicando el pago en el sistema.
- Numero de factura: es el documento inicial emitido para el pago de una deuda.
- Referencia Catastral: Identificación de predio que emite el IGAC.
- Propietario: es el dueño o poseedor del inmueble.
- Valor pagado: es la cantidad liquidada para cubrir una deuda, el cual cancelo el contribuyente.
- Cuenta Bancaria: es donde los contribuyentes realizan los pagos por conceptos de tributos.
- Entidad: es la entidad financiera o ente recaudador de los tributos de un municipio.

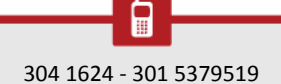